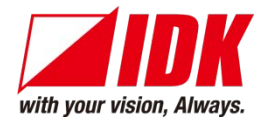

# HDBaseT Extender

# HDC-TH200

<User's Guide>

Ver.1.1.0

|   | Cat6 TRANSMITT | ER                                                                              | SET 1 | HDC-TH200 |
|---|----------------|---------------------------------------------------------------------------------|-------|-----------|
| ( | POWER KEY LOCK | <i>B. B. B. B.</i>                                                              |       |           |
|   |                |                                                                                 |       |           |
| C |                | ()<br>()<br>()<br>()<br>()<br>()<br>()<br>()<br>()<br>()<br>()<br>()<br>()<br>( |       |           |

OUT

UPDATE

DC12V IN

LAN

• Thank you for choosing our HDBseT Extender.

ANALOG IN

AUDIO IN

DIGITAL IN

• To ensure the best performance of this product, please read this User's Guide fully and carefully before using it and keep this manual beside the product.

#### **IDK Corporation**

# Trademarks

- Blu-ray Disc and Blu-ray are trademarks of Blu-ray Disc Association.
- The terms HDMI and HDMI High-Definition Multimedia Interface, and the HDMI Logo are trademarks or registered trademarks of HDMI Licensing, LLC in the United States and other countries.
- PJLink is a trademark in Japan, the United States, and other countries/regions.
- HDBaseT<sup>™</sup> and the HDBaseT Alliance Logo are trademarks of the HDBaseT Alliance.
- Microsoft, Windows, Internet Explorer are either registered trademarks or trademarks of the Microsoft Corporation in the United States and other countries.
- ETHERNET is registered trademark of Fuji Xerox Corporation.
- Mozilla, Firefox and its logo are trademarks or registered trademarks of the Mozilla Foundation in the United States and other countries.
- Google Chrome is trademark or registered trademark of Google Inc.
- Javascript<sup>®</sup> is trademark or registered trademark of the Oracle Corporation and its related companies in the United States and other countries.
- Oracle and Java are registered trademarks of the Oracle Corporation and its related companies in the United States and other countries.
- All other company and product names mentioned in this manual are either registered trademarks or trademarks of their respective owners. In this manual, the "®" or "™" marks may not be specified.

# Before reading this manual

- All rights reserved.
- This Users guide is subject to change without notice. You can download the latest version from IDK's website at: http://www.idk.co.jp/en/index.html

#### FCC STATEMENT

This equipment has been tested and found to comply with the limits for a Class A digital device, pursuant to part 15 of the FCC Rules. These limits are designed to provide reasonable protection against harmful interference when the equipment is operated in a commercial environment. This equipment generates, uses, and can radiate radio frequency energy and, if not installed and used in accordance with the instruction manual, may cause harmful interference to radio communications. Operation of this equipment in a residential area is likely to cause harmful interference, in which case the user will be required to correct the interference at their own expense.

#### **CE MARKING**

This equipment complies with the essential requirements of the relevant European health, safety and environmental protection legislation.

#### WEEE MARKING

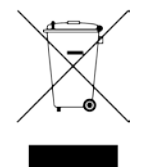

Waste Electrical and Electronic Equipment (WEEE), Directive 2002/96/EC (This directive is only valid in the EU.) This equipment complies with the WEEE Directive (2002/96/EC) marking requirement. The left marking indicates that you must not discard this electrical/electronic equipment in domestic household waste.

# **Safety instructions**

Read and understand all safety and operating instructions before using this product. Follow all instructions and cautions as detailed in this document.

| Enforcement Symbol | Description                                                                                                    |  |  |
|--------------------|----------------------------------------------------------------------------------------------------|--|--|
| <b>A</b> Warning   | Indicates the presence of a hazard that may result in death or serious personal injury if the warning is ignored or the equipment is handled incorrectly.     |  |  |
| <b>A</b> Caution   | Indicates the presence of a hazard that may cause minor personal injury or property damage if the caution is ignored or the equipment is handled incorrectly. |  |  |

| Symbol      | Description                                                       | Example               |
|-------------|-------------------------------------------------------------------|-----------------------|
| Caution     | This symbol is indicated to alert the user. (Warning and caution) | Electrical<br>Hazard  |
| Prohibition | This symbol is intended to prohibit the user from actions.        | Do not<br>disassemble |
| Instruction | This symbol is intended to instruct the user.                     | Unplug                |

|                       | <b>Warning</b>                                                                                                    |
|-----------------------|----------------------------------------------------------------------------------------------------|
|                       | <b>Do not place the product in any unstable place.</b><br>Install the product to a horizontal and stable place. Otherwise, it may fall/turn over and lead to injury.                                                                                                    |
|                       | <b>Do not place the product in any environment with vibration.</b><br>Otherwise, it may move/fall and lead to injury.                                                                                                    |
| Prohibition           | <b>Keep out any foreign objects.</b><br>In order to avoid fire or electric shock, do not allow foreign objects, such as metal and paper, to enter the product from the vent holes.                                                                                                    |
|                       | <ul> <li>For power cable/ plug:</li> <li>Do not scratch, heat, or modify, including extending them.</li> <li>Do not pull, put heavy stuff on them, or pinch them.</li> <li>Do not bend, twist, or tie them together forcefully.</li> <li>If they are used in those states continuously, it may cause fire or electric shock. If power cables/plugs become damaged, contact IDK.</li> </ul> |
| Do not<br>disassemble | <b>Do not repair, modify or disassemble.</b><br>Since the product includes high-voltage part, those actions may cause fire or electric shock. For internal inspections or repairs, contact IDK.                                                                                                    |
| Do not<br>touch       | In the event of lighting or thunder, do not touch the main unit and cables such as power cable and LAN cable.<br>Contact may cause electric shock                                                                                                    |
|                       | <b>For installation:</b><br>The product is intended to be installed by skilled technicians. For installation, please contact a system integrator or IDK. Otherwise, it may cause fire, electric shock, injury, or property damage.                                                                                                    |
|                       | Set the power plug in a convenient place to unplug easily.<br>You can easily unplug in case of any extraordinary failure or abnormal situation, and it also helps for unplugging<br>when you do not use it for a long period.                                                                                                    |
| Instruction           | Plug the power plug into appropriate outlet completely.<br>If the plug is plugged incompletely, it may overheat which causes electrical shock or fire. Do not use damaged plug<br>or loosened outlet.                                                                                                    |
|                       | Clean the power plug regularly.<br>If the plug is covered in dust, it may cause fire due to reduced insulating power.                                                                                                    |
|                       | Unplug immediately if the product smokes, makes unusual noise, or smells.<br>If you continue to use the product under those situations, it may cause electric shock or fire. After confirming that the product stops smoking, contact IDK.                                                                                                    |
| Unplug                | Unplug immediately if you drop the product or if the cabinet is damaged.<br>If you continue to use the product under those situations, it may cause electrical shock or fire. For maintenance<br>and repair, contact IDK.                                                                                                    |
|                       | <b>Unplug immediately if water or other objects are directed inside.</b><br>If you continue to use it under those situations, it may cause electrical shock or fire. For maintenance and repair, contact IDK.                                                                                                    |
| For connect           | ion                                                                                                    |
| Instruction           | Differences in ground potential among the product and peripheral devices may cause electric shock or damage of<br>the devices. When using cables to connect devices, including connection of long-distance transmission, unplug<br>the power cables of all related devices.<br>After connecting signal/control cables of each device, plug in the power cables of each device.             |

|                    | Do not place the product in any place where it will be subjected to high temperatures.<br>If the product is subjected to direct sunlight or high temperatures, it may cause fire.                                                                                                    |
|--------------------|----------------------------------------------------------------------------------------------------|
| $\mathbf{\hat{c}}$ | Do not place the product in humid, oil smoke, or dusty place.<br>If the product is placed near humidifiers or dusty area, it may cause fire or electric shock.                                                                                                    |
| Prohibition        | Do not block the vent holes.<br>If ventilation slots are blocked, it may cause fire or failure due to internal heat.                                                                                                    |
|                    | <b>Do not put heavy items on the product.</b><br>It may fall/turn over and lead to injury.                                                                                                    |
|                    | <b>Do not exceed ratings of outlet and wiring devices.</b><br>If several plugs are put in an outlet, it may cause fire and electric shock.                                                                                                    |
|                    | <b>Use only the provided AC adapter and power cable.</b><br>If non-compliant adapter or power cables is used, it may cause fire or electrical shock. Use the provided AC power connection cable. If you want to use your product in other countries that use different AC power cables, contact IDK. |
| No wet hands       | <b>Do not plug or unplug with wet hands.</b><br>It may cause electrical shock.                                                                                                    |
|                    | Use and store the product within the specified temperature/humidity range.<br>If the product is used outside the range continuously, it may cause fire or electric shock.                                                                                                    |
| Instruction        | Turn off devices when they are connected to another device.<br>It may cause fire or electric shock.                                                                                                    |
|                    | Unplug the power plug if you do not use the product for a long period.<br>In case of defect, it may cause fire.                                                                                                    |
| Unplug             | Unplug the power plug before cleaning.<br>It may cause electric shock.                                                                                                    |

#### For installation

#### For rack mount devices:

|                  | Mount the product to the rack meeting EIA standards, and maintain spaces above and below for air cooling. For your safety, attach an L-shape bracket in addition to the mount bracket kit for the front panel to balance the weight.                   |  |  |  |  |
|------------------|----------------------------------------------------------------------------------------------------|--|--|--|--|
| Instruction      |                                                                                                    |  |  |  |  |
| For devices with | or devices with rubber feet:                                                                                                    |  |  |  |  |
| Instruction      | Never insert only the screws into the holes after removing the rubber feet. It may lead to damage when the screws contact electrical circuit or parts inside of the product. To put the rubber feet back on, use only provided rubber feet and screws. |  |  |  |  |

#### Altitude:

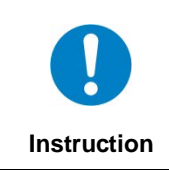

Do not place the product at elevations of 2,000 meters (6562 feet) or higher above sea level. Failure to do so may shorten the life of the internal parts and result in malfunctions.

# **Table of Contents**

| 1 | Include    | d items                                               | 10 |
|---|------------|-------------------------------------------------------|----|
| 2 | Product    | outline                                               | 11 |
| 3 | Feature    | ۶                                                     | 12 |
| 4 | Panels.    |                                                       | 13 |
|   | 4.1 Fron   | t panel                                               | 13 |
|   | 4.2 Rea    | r Panel                                               | 14 |
| 5 | Exampl     | e connection                                          | 15 |
| 6 | Precaut    | ions                                                  | 16 |
|   | 6.1 Insta  | alling rubber feet                                    | 16 |
|   | 6.2 Insta  | allation                                              | 16 |
|   | 6.3 Cab    | ling                                                  | 17 |
|   | 6.3.1      | Cables                                                | 17 |
|   | 6.3.2      | Twisted pair cable                                    | 18 |
|   | 6.3.3      | DIN plug AC adapter                                   | 19 |
|   | 6.3.4      | Analog video input connector                          | 21 |
|   | 6.3.5      | Connection between HDC-TH200 and MSD-402              | 21 |
| 7 | Basic o    | peration                                              | 22 |
|   | 7.1 Men    | u operations                                          | 22 |
|   | 7.2 Lock   | ing menu operation keys                               | 23 |
|   | 7.3 Initia | lization                                              | 23 |
| 8 | Menus.     |                                                       | 24 |
|   | 8.1 Men    | u list                                                | 25 |
|   | 8.2 Inpu   | t switching setting                                   | 28 |
|   | 8.2.1      | [ F05 ] Priority of input channel automatic switching | 28 |
|   | 8.2.2      | [ F06 ] Audio                                         | 29 |
|   | 8.2.3      | [ F00 ] Manual input channel switching                | 30 |
|   | 8.3 Inpu   | t settings                                            | 31 |
|   | 8.3.1      | [F16] No-signal input monitoring                      | 31 |
|   | 8.3.2      | [F17] Digital input equlizer                          | 31 |
|   | 8.3.3      | [ F07 ] Analog input signal type                      | 32 |
|   | 8.3.4      | [ F64 ] Color bit for analog video input              | 32 |
|   | 8.4 EDII   | D                                                     | 33 |
|   | 8.4.1      | [F01] Copying EDID                                    | 33 |
|   | 8.4.2      | [F10 to F11] Setting EDID resolution                  | 34 |
|   | 8.4.3      | [F76 to F77] Setting EDID WXGA                        | 35 |
|   | 8.4.4      | [F20] Setting Deep Color                              | 36 |
|   | 8.4.5      | [F22] Setting PCM Audio                               | 36 |
|   | 8.4.6      | [F24] Setting AC-3 Dolby Digital Audio                | 37 |
|   | 8.4.7      | [F26] Setting AAC Audio                               | 37 |
|   | 8.4.8      | [F28] Setting Dolby Digital Plus Audio                | 38 |
|   | 8.4.9      | [F30] Setting DTS Audio                               | 38 |
|   | 8.4.10     | [F32] Setting DIS-HD Audio                            | 39 |
|   | 8.4.11     | [F34] Setting Dolby TrueHD Audio                      | 39 |
|   | ö.4.12     | [ F30 ] Setting Audio Channel                         | 40 |
|   | 8.4.13     | [F30] Copying CEC physical address copy of EDID       | 41 |
|   | o.5 Setti  | ng analog video timing                                | 42 |
|   | 8.5.1      | L FU8 J Automatic measurement                         | 42 |

| 8.5.2      | [ F40 ] Analog video automatic adjustment                       | 44 |
|------------|-----------------------------------------------------------------|----|
| 8.5.3      | [F42] Setting the total number of holizontal dots               | 46 |
| 8.5.4      | [F43] Starting position of holizontal dots                      | 47 |
| 8.5.5      | [F44]Holizontal Active area                                     | 47 |
| 8.5.6      | [F45] Holizontal display start position                         | 48 |
| 8.5.7      | [F46] Display period of holizontal dots                         | 48 |
| 8.5.8      | [F47] Holizontal sync signal width                              | 49 |
| 8.5.9      | [ F48 ] Starting position of vertical lines                     | 50 |
| 8.5.10     | [ F49 ] Vertical active area                                    | 50 |
| 8.5.11     | [ F50 ] Vertical display strat positoin                         | 51 |
| 8.5.12     | [ F51 ] Display period of vertical lines                        | 51 |
| 8.5.13     | [ F52 ] Vertical sync signal width                              | 52 |
| 8.5.14     | [F53] Tracking                                                  | 52 |
| 8.6 Out    | put settings                                                    | 53 |
| 8.6.1      | [ F65 ] Setting auidio output                                   | 53 |
| 8.6.2      | [ F70 ] Setting Deep Color output                               | 53 |
| 8.7 Oth    | er settings                                                     | 54 |
| 8.7.1      | [ F90 ] Displaying firmware version                             | 54 |
| 8.7.2      | [F99] Setting maintenance/status display menu                   | 54 |
| 8.8 Che    | ecking operation (Maintenance menu)                             | 55 |
| 8.8.1      | [ C01 ] Setting sink device EDID check                          | 55 |
| 8.8.2      | [ C06 ] Setting HDCP input                                      | 56 |
| 8.8.3      | [ C10 ] Setting how long hot plug is ignored                    | 57 |
| 8.8.4      | [ C30 ] Masking time after automatic switching of input channel | 57 |
| 8.8.5      | [ C55 ] Setting forced output color mode                        | 58 |
| 8.9 Disp   | olaying input/output statuses (Status display menu)             | 59 |
| 8.9.1      | [ L00 ] Display selected input channel                          | 59 |
| 8.9.2      | [ L01 to L13 ] Displaying digital input information             | 60 |
| 8.9.3      | [ L20 to L22 ] Displaying analog input information              | 62 |
| 8.9.4      | [ L30 to L60 ] Output information                               | 63 |
| 9 Produc   | t specification                                                 | 64 |
| 9.1 Spe    | cification                                                      | 64 |
| 10 Trouble | eshooting                                                       | 66 |

# 1 Included items

Make sure all items below are included in the package. If any items are missing or damaged, please contact IDK.

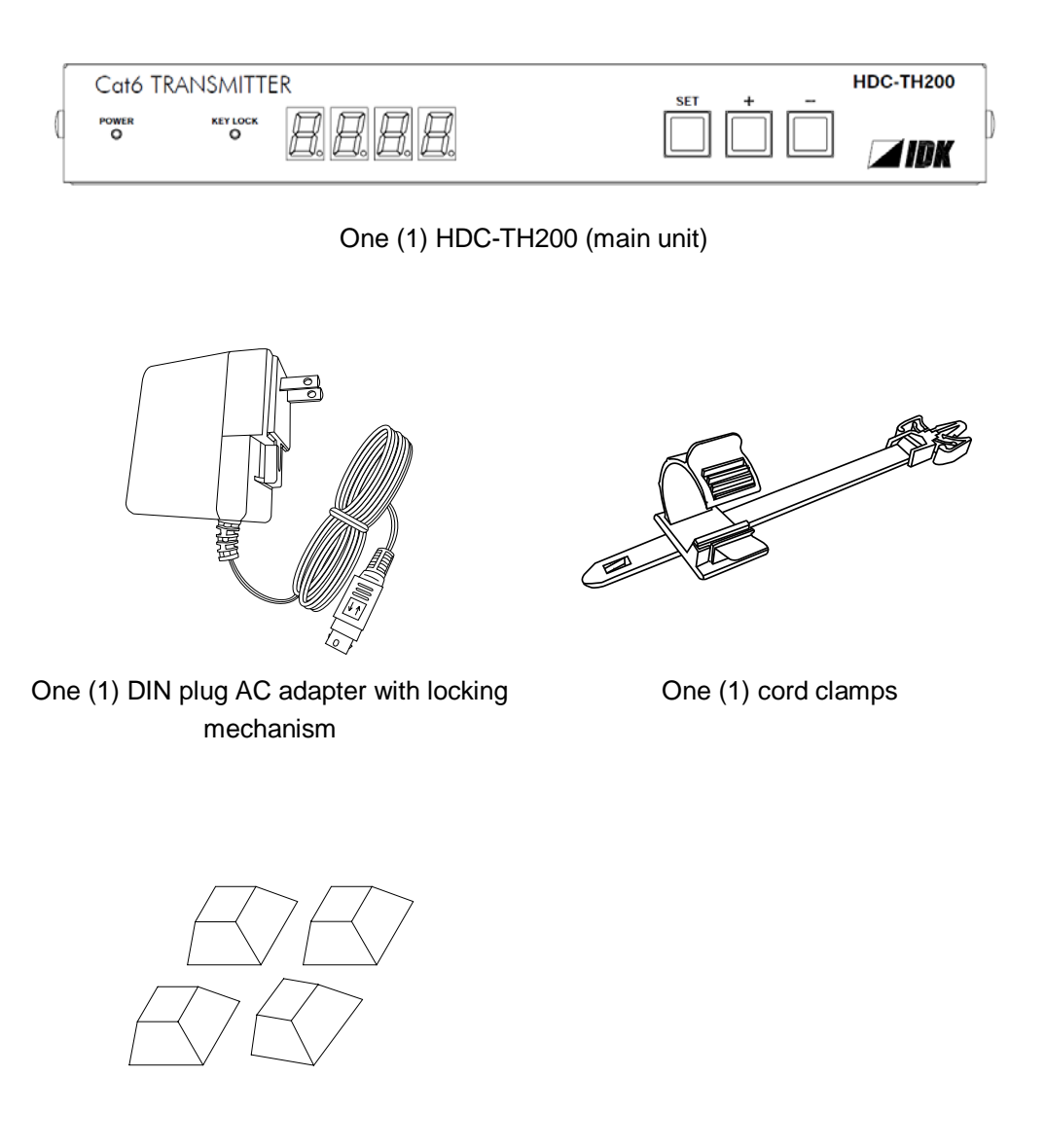

Four (4) rubber feet

[Fig. 1.1] Included items list

# 2 Product outline

The IDK HDC-TH200 is a transmitter for long-distance transmission of HDMI/DVI and Analog (video and audio) input signals over a twisted pair cable.

Since HDMI/DVI signals are transmitted without compression or processing, the image quality can be kept. Analog video signals can be converted to digital signal with high image quality by 12 bit quantization.

1 channel HDMI signal or DVIsignal and one channel analog input video signals (composite, Y/C (S-Video), RGB, and YPbPr) are supported. Setected input signal is converted to HDBaseT signal and output.

1 channel digital and analog audio is supported. Audio signal is embedded to video signal and transmit as HDBaseT signal.

The HDC has LAN port as communication port and HDBaseT signal support bidirectional LAN communication.

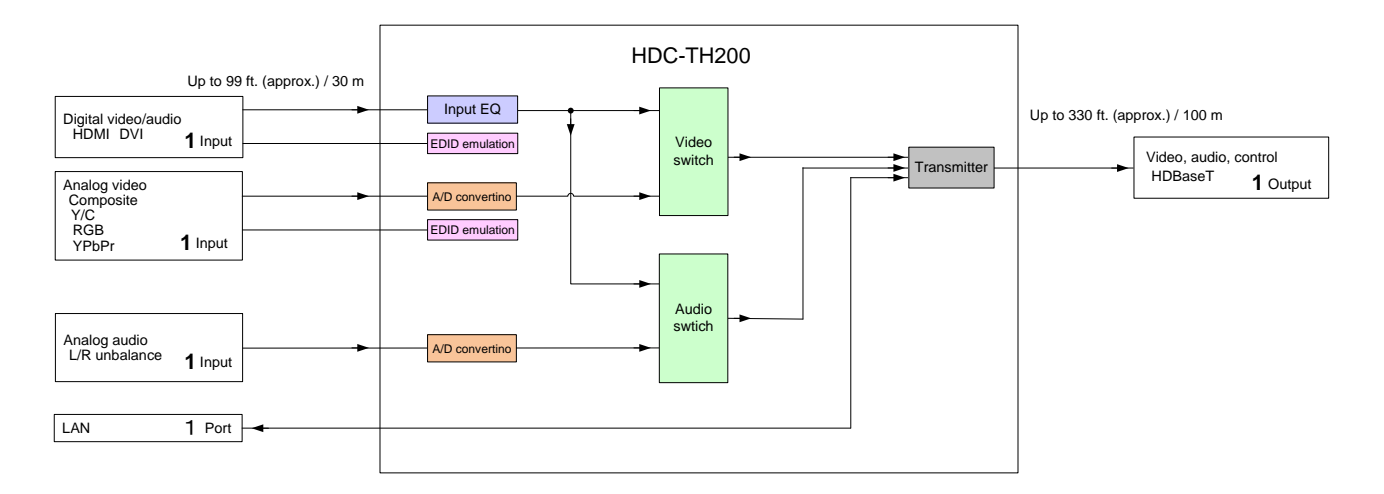

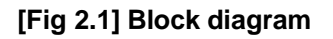

# **3** Features

#### Video

- Up to QWXGA (RB)\*1 or 1080p
- HDCP supported
- · 3D Y/C separation for NTSC and PAL signals
- Digital cable EQ
  - INPUT: up to 33 ft. to 98.43 ft. / 10 m to 30 m
- · Up to 328.08 ft. approx. / 100 m signal extension over a Cat6 cable
- Anti-snow

#### Audio

· Embedding analog audio into digital signals

#### Control output

· LAN (Bi-directional communication)

#### Others

- EDID emulation
- Auto input detection and switching
- · CEC (Pass through)
- · Last memory
- Connection Reset
- Front panel security lock out
- Lock mechanism for AC adapter
- \*1 (RB) = Reduced Blanking

# 4 Panels

# 4.1 Front panel

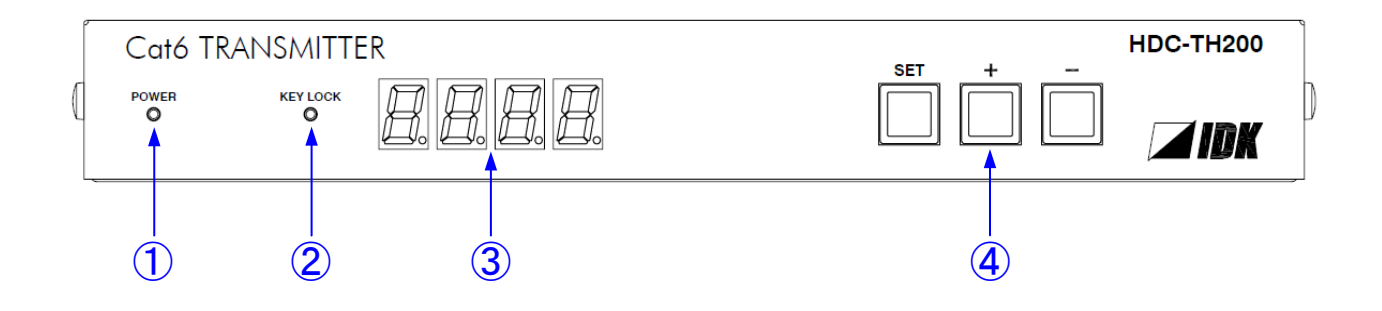

[Fig. 4.1] Front panel drawing

| # | Part name           | Description                                                         |  |  |
|---|---------------------|---------------------------------------------------------------------|--|--|
| 1 | POWER LED           | Shows power status of the HDC                                       |  |  |
|   |                     | ON: Power is supplied to the HDC                                    |  |  |
|   |                     | OFF: Power is not supplied to the HDC                               |  |  |
| 2 | KEY LOCK LED        | Shows key lock status of the HDC.                                   |  |  |
|   |                     | ON: keys are locked                                                 |  |  |
|   |                     | Blink: during key lock setting                                      |  |  |
|   |                     | OFF: keys are unlocked                                              |  |  |
| 3 | Seven-segment LED   | Displays menu number, setting number, and setting status.           |  |  |
| 4 | Menu operation keys | Selects and sets each menu. If you press "SET" keys for a while you |  |  |
|   |                     | can lock / unlock keys.                                             |  |  |
|   |                     | [See: 7.1 Menu operations (P.22) ]                                  |  |  |
|   |                     | [See: 7.2 Locking menu operation keys (P.23)]                       |  |  |

#### [Table 4.1] Front panel's part name and description

# 4.2 Rear Panel

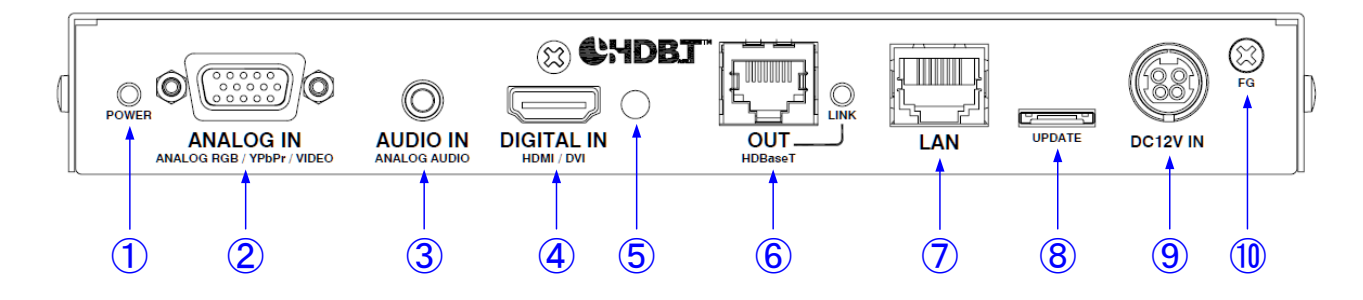

#### [Fig. 4.2] Rear panel drawing

#### [Table 4.2] Rear panel's part name and description

| #          | Part name                 | Description                                                       |  |  |
|------------|---------------------------|-------------------------------------------------------------------|--|--|
| 1          | POWER LED                 | Shows power status of the HDC                                     |  |  |
|            |                           | ON: Power is supplied to the HDC                                  |  |  |
|            |                           | OFF: Power is not supplied to the HDC                             |  |  |
| 2          | Analog video input        | Input connector for analog video signal                           |  |  |
|            | connector                 | Following analog signals can be input.                            |  |  |
|            |                           | <ul> <li>Analog RGB (such as PC)</li> </ul>                       |  |  |
|            |                           | <ul> <li>Analog YPbPr (SDTV / HDTV)</li> </ul>                    |  |  |
|            |                           | Composite video (NTSC / PAL)                                      |  |  |
|            |                           | <ul> <li>S-Video (NTSC / PAL)</li> </ul>                          |  |  |
|            |                           | [See: 6.3.4 Analog video input connector (P.21)]                  |  |  |
| 3          | Audio input connector     | Input connector for analog audio input                            |  |  |
| 4          | HDMI input connector      | Input connector for HDMI signals.                                 |  |  |
|            |                           | Connector for a source device such as a DVD/Blu-ray disc player.。 |  |  |
| 5          | HDMI cable fixing hole    | Holes for the supplied cable clamps to fix the HDMI cables.       |  |  |
|            |                           | 【See: [Fig. 6.2] (P.17) 】                                         |  |  |
| 6          | HDBaseT output connector  | Output connector for HDBaseTsignal                                |  |  |
|            |                           | Connecting HDBaseT receivers using twisted pair cable.            |  |  |
|            |                           | [See: 6.3.2 Twisted pair cable (P.18) ]                           |  |  |
| $\bigcirc$ | LAN port                  | LAN port connector.                                               |  |  |
|            |                           | Connecting network devices.                                       |  |  |
| 8          | Connector for maintenance | Not used. Please do not connect anything; this connector is for   |  |  |
|            |                           | maintenance only.                                                 |  |  |
| 9          | DIN connector             | Connecting attached AC adapter.                                   |  |  |
|            |                           | [See: 6.3.3 DIN plug AC adapter (P.19) ]                          |  |  |
| 10         | Frame ground              | Using M3 screw.                                                   |  |  |
|            |                           | Connecting ground terminal                                        |  |  |

# **5** Example connection

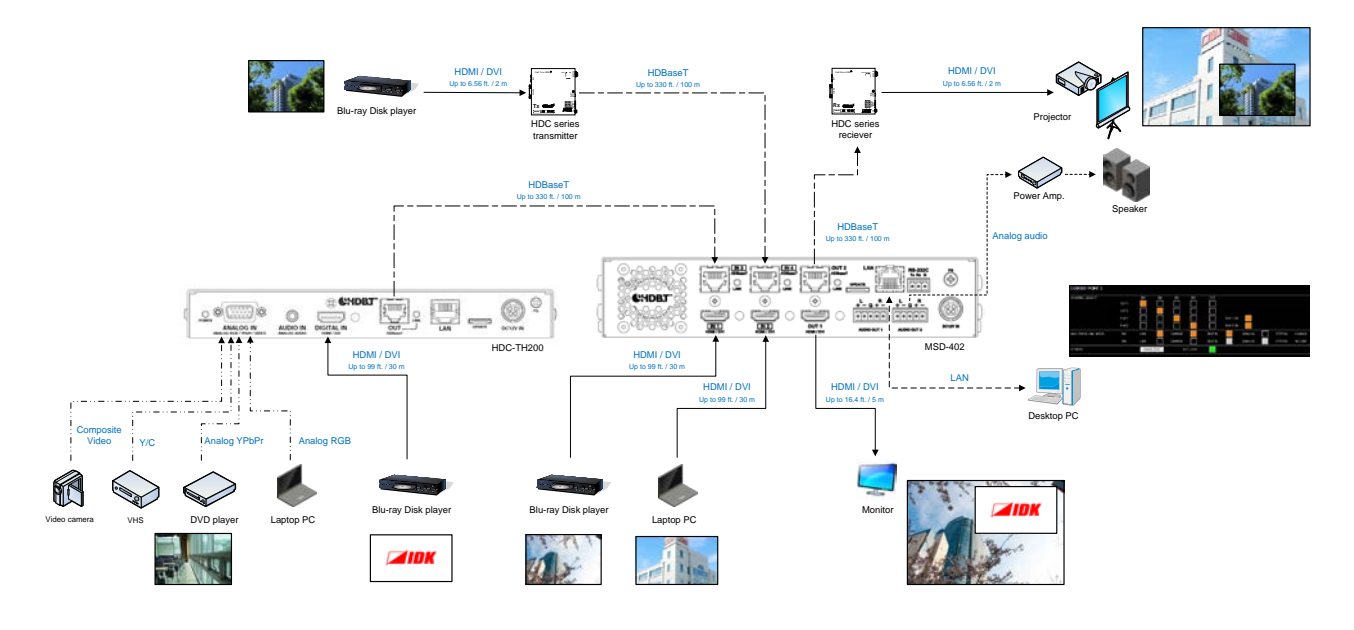

[Fig. 5.1] Source and sink devices are connected

# 6 Precautions

Before connecting to external devices, follow the precautions below.

# 6.1 Installing rubber feet

Please clean up the HDC main unit, and then install rubber feet to the four corners of the MSD.

# 6.2 Installation

When installing the HDC, please observe the following precautions.

- Do not place the HDC on top of another HDC.
- Do not block vent holes. Please secure the space above ambient 30 mm/1.18 inches.
- Do not install the HDC to an enclosed space. When the HDC needs to be installed to EIA rack mount or an enclosed space, please prepare ventilating equipment to keep the ambient temperature at 40 degrees C/104 degrees F or less. If inadequately vented, the life of parts may be shortened and operations may be affected.

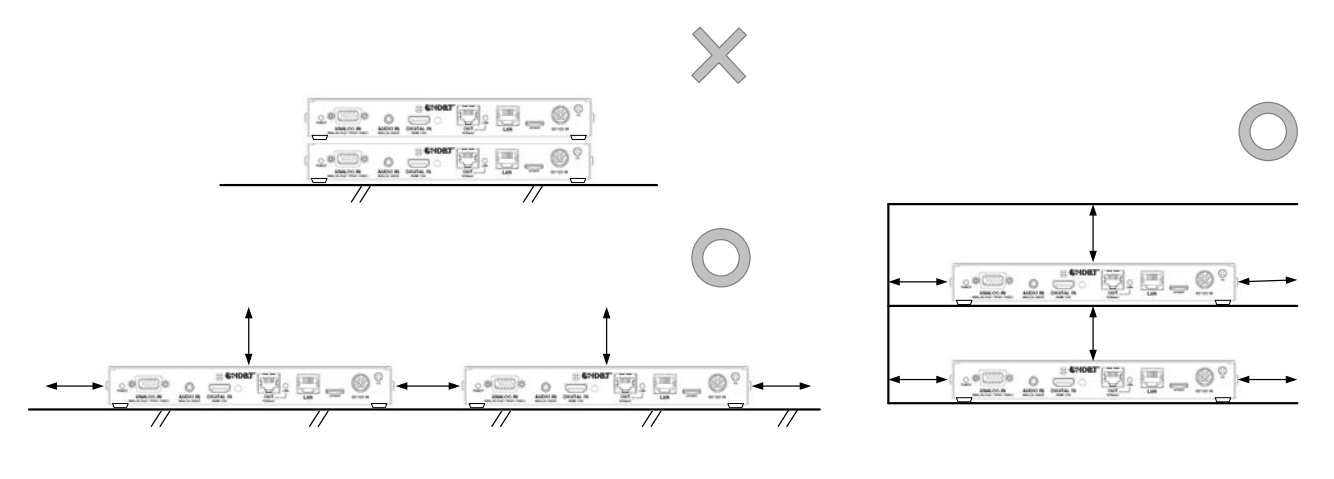

Please secure the space above ambient 30 mm/1.18 inches.

[Fig. 6.1] Spaces for installation

# 6.3 Cabling

When connecting the HDC to the external devices, please observe the following precautions.

- · Read manuals of the external devices.
- Before you connect the cable to the HDC or an external device, please remove electrification of the body by touching the metal around that is grounded.
- Turn off all devises' power before connecting the cable.
- Be sure to plug cables completely and install them without any stress on connectors.
- Fix HDMI cables using cable clamps to prevent those cables from falling off.

#### Fixing HDMI cable using cable clamp

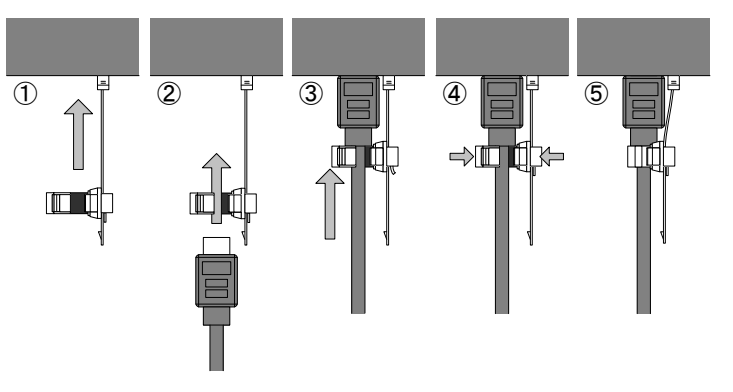

#### **Removing HDMI cable and cable clamp**

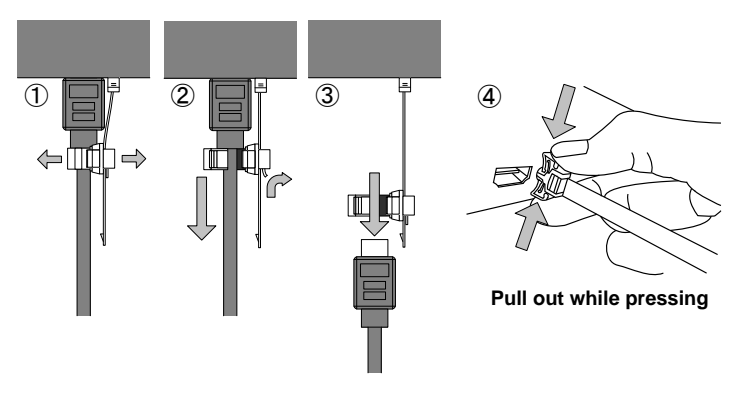

[Fig. 6.2] Attaching a cable clamp

## 6.3.1 Cables

IDK Corporation provides various digital cables such as HDMI, DVI, and twisted pair cables. Please choose appropriate cables for your system configuration.

# 6.3.2 Twisted pair cable

When connecting twisted pair cables to the MSD, please observe the following precautions.

- Cat5e/Cat6 UTP/STP can be used, however, we recommend a CAT.5E HDC cable\* for the twisted pair cable which is developed by IDK to maximize quality of video transmission.
- If using an STP cable, connect the FG connector to an earth ground source. Otherwise, the shielding feature does not work correctly. When using a UTP cable, we still recommend using the ground connector.
- The shielded STP cables are less affected by interference or external noise than UTP cables.
- The connector for twisted pair cable is as same as the connectors which are used for Ethernet (8 core modular type connector), however, it cannot be connected and use for Ethernet because the way of data transmission is different.
- The maximum extension distance of Cat5e/Cat6 UTP/STP cable is the shorter maximum extension distance of the connected HDC receiver and sink device.
- For pin assignments, apply T568A or T568B standards for straight through wiring.
- Do not give connection cables a strong pull. The allowable tension of the twisted pair cable is 110 N.
- Do not bend the connection cable at a sharp angle. Keep the bend radius four times of the cable diameter or longer.
- Do not tie the cable tightly; leave a space allowing the cable to move slightly.
- If you use the same cables, we recommended keeping a distance between the cables or not to place the cables closely in parallel.
- Keep the twisted pair cable as straight as you can. If you coil the cable, it is easily affected by noise.
- Do not place this product in an electrically noisy environment, since high-speed signal is transmitted. Particularly when you use a high-output radio around this device, video or audio may be interrupted.
- If the distance between the transmitter and receiver is 100 m/328.08 feet or less, cables can be joined using an RJ-45 plug coupler or wall outlet. Up to two cable couplers are allowed. Couplers supporting Cat6A (10GBase-T) are recommended.
- [Figure 6.2] shows extension distance by each twisted pair cable. The extension distance depending on installation environment.

| External noise | Cate | egory              | Distance         | Dot clock  | Memo                             |
|----------------|------|--------------------|------------------|------------|----------------------------------|
| Affected       | UTP  | Cat5e              | 50 m/164.04 ft.  | <= 225 MHz | IDK recommends Cat5e STP,        |
|                |      | Cat6               | 100 m/328.08 ft. |            | Cat6 UTP/STP, or CAT.5E HDC      |
| Less affected  | STP  | Cat5e <sup>*</sup> | 100 m/328.08 ft. |            | cable* if the extension distance |
|                |      | Cat6               |                  |            | exceeds 50 m/164.04 ft.          |

#### [Table 6.1] Twisted pair cable extension distance

\* CAT.5E HDC cable developed by IDK Corporation is double shielded twisted pair cable for high quality video transmission. It protects video signal from external noise or other interferences by having double shielded structure. Its transmission characteristic meets 500 MHz up to 100 m/328.08 ft., and it is certified and recommended by HDBaseT alliance.

[NOTE] If there is a problem in the transmission path, video or audio may be interrupted. Please check the items above. If the problem still cannot be solved, shorten the length of the twisted pair cable.

### 6.3.3 DIN plug AC adapter

#### ■ Attaching/removing AC plug

The AC plug for DIN plug AC adapter is different by each country. Please use appropriate AC plug.

#### **Removing:**

Removes AC plug by sliding AC plug from AC adapter main unit whole holding down the partial knob

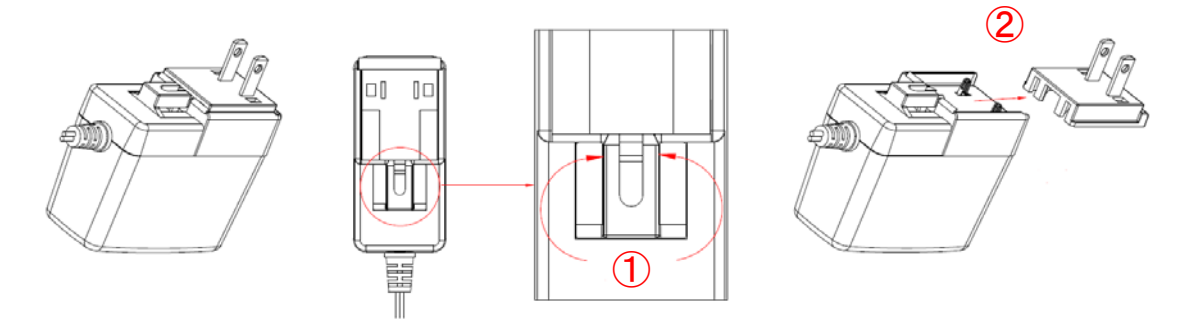

[Fig. 6.1] Removing AC plug

#### Attaching:

Slides in an AC plug to the AC adapter.

[NOTE] Please insert the tab to AC adapter.

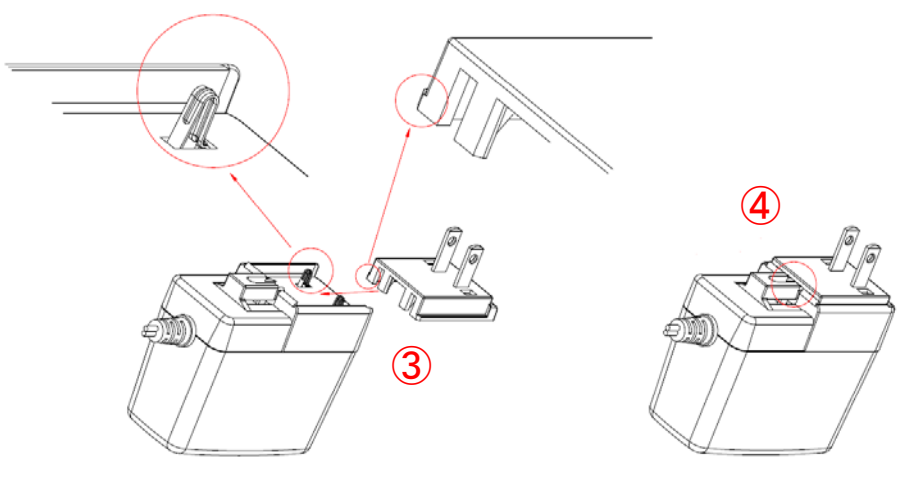

[Fig. 6.2] Attaching AC plug

#### Connecting DC plug

Please connect DC plug to the MSD until you can hear small sound of fixing. When you disconnect DC plug from the MSD, please hold the part which is specified in following figure.

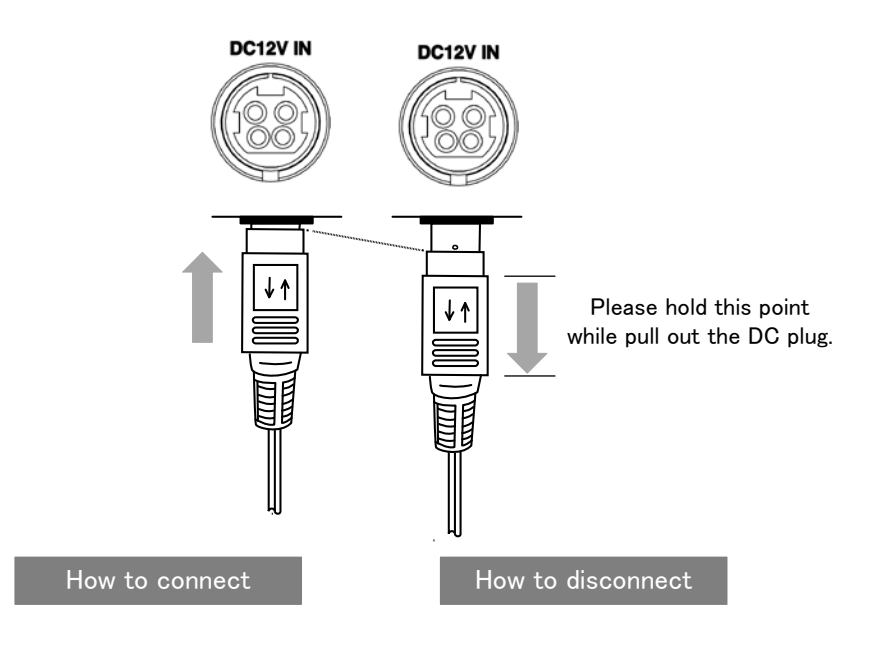

[Fig. 6.3] Connecting DC plug

#### 6.3.4 Analog video input connector

D-sub15 pin connector is used and enables not only analog RGB signal (such as PC) to be input, but also analog YPbPr (SDTV/HDTV), composite video (NTSC/PAL), and S-video (NTSC/PAL) signal to be input using a conversion cable.

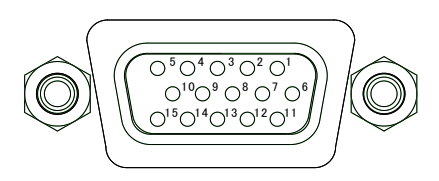

[Fig. 6.4] D-sub15 pin connector

#### [Table 6.6] Pin assignment

| Pin | n Input sigr |              | signals         |               |
|-----|--------------|--------------|-----------------|---------------|
| #   | Analog RGB   | Analog YPbPr | Composite video | S-Video (Y/C) |
| 1   | Red          | Pr/Cr        | N.C.            | N.C.          |
| 2   | Green        | Y            | VIDEO           | Y             |
| 3   | Blue         | Pb/Cb        | N.C.            | С             |
| 4   | N.C.         | N.C.         | N.C.            | N.C.          |
| 5   | GND          | N.C.         | N.C.            | N.C.          |
| 6   | GND          | GND          | N.C.            | N.C.          |
| 7   | GND          | GND          | GND             | GND           |
| 8   | GND          | GND          | N.C.            | GND           |
| 9   | N.C.         | N.C.         | N.C.            | N.C.          |
| 10  | GND          | N.C.         | N.C.            | N.C.          |
| 11  | N.C.         | N.C.         | N.C.            | N.C.          |
| 12  | DDC Data     | N.C.         | N.C.            | N.C.          |
| 13  | HD/CS        | N.C.         | N.C.            | N.C.          |
| 14  | VD           | N.C.         | N.C.            | N.C.          |
| 15  | DDC Clock    | N.C.         | N.C.            | N.C.          |

N.C. : No Connection

### 6.3.5 Connection between HDC-TH200 and MSD-402

When HDC-TH200 is connected to the MSD-402 using HDBaseT signal, its input channels can be switched from the MSD-402. For the details please see User's Guide of MSD-402.

[See : 5 Example connection (P.15)]

# 7 Basic operation

# 7.1 Menu operations

You can set all input/output settings of video and audio signals from menu operation keys.

Menu operation keys

Select the menu number first and then select the setting number.

If you do not operate for 10 seconds in step 5, you will go back to step 2.

If you do not operate for 60 seconds in each step, the light of the segment display will be turned off.

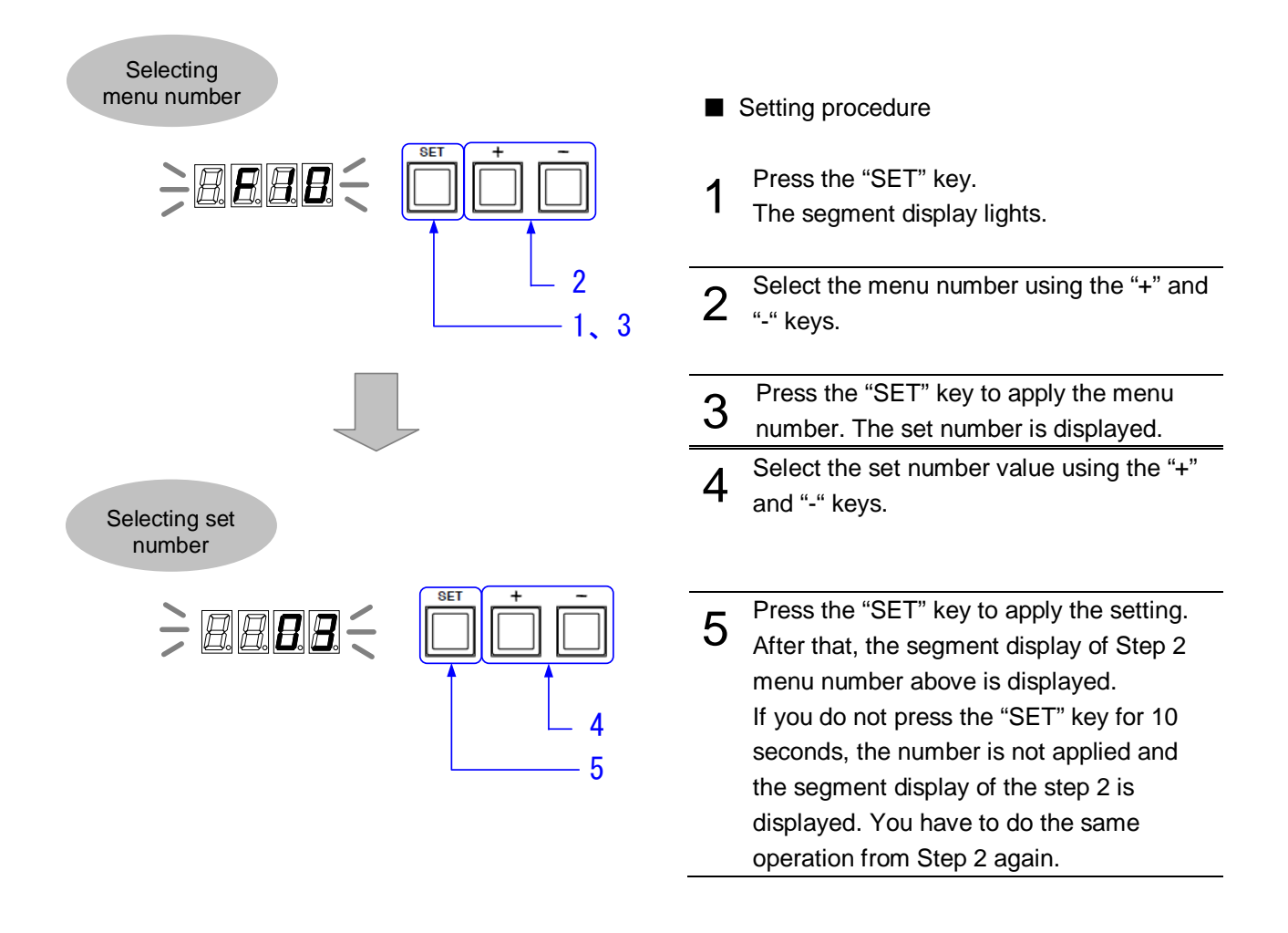

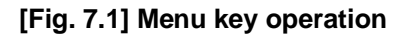

# 7.2 Locking menu operation keys

Press and hold the "SET" key for 3 seconds or longer to set/cancel key lock.

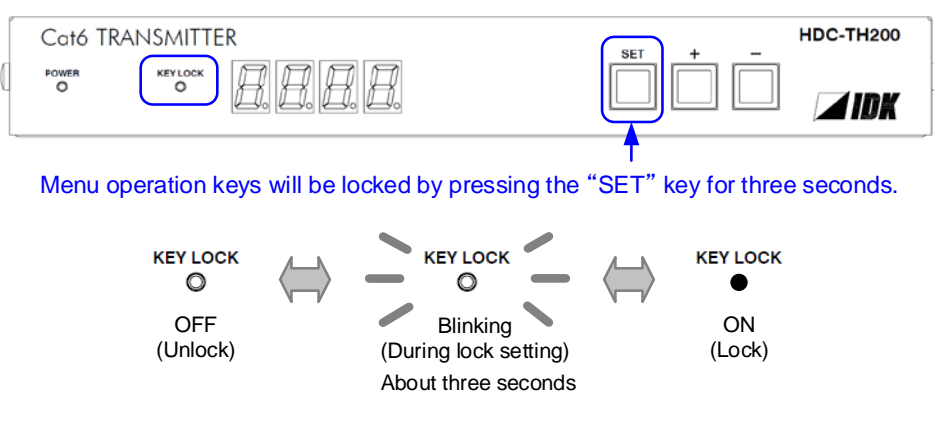

[Fig. 7.2] Locking menu operation keys

# 7.3 Initialization

All input and output settings will be initialized by powering on while pressing the "SET" key. *Note:* 

Once settings are initialized, they cannot be restored to the previous settings.

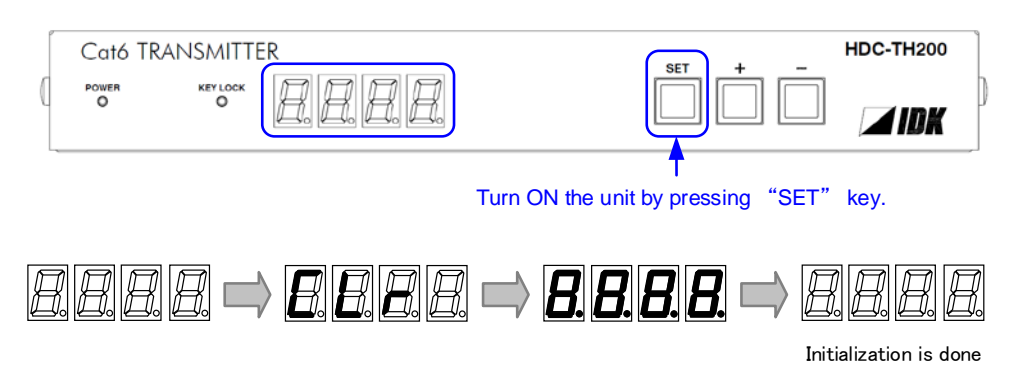

[Fig. 7.3] Initialization

# 8 Menus

- Setup menus: setting video and audio signals in normal use
- Maintenance menus: checking operation
- Status display menus: displaying statuses of input signals and connection with sink devices

#### Note:

Normally, the maintenance menu and status display menu are not displayed as a default.

#### [Table 8.1] Setup menus

| Input switching settings                                 |                                                  |
|----------------------------------------------------------|--------------------------------------------------|
| [F00] Manual input channel switching (P.30)              | [ F06 ] Audio (P.29)                             |
| [F05] Priority of input channel automatic switching      |                                                  |
| (P.28)                                                   |                                                  |
| Input settings                                           |                                                  |
| [F16] No-signal input monitoring (P.31)                  | [F07] Analog input signal type (P.32)            |
| [F17] Digital input equlizer (P.31)                      | [F64] Color bit for analog video input (P.32)    |
| EDID settings                                            |                                                  |
| [F01] Copying EDID (P.33)                                | [F28] Setting Dolby Digital Plus Audio (P.38)    |
| [F10 to F11] Setting EDID resolution (P.34)              | [F30] Setting DTS Audi (P.38)                    |
| [F76 to F77] Setting EDID WXGA (P.35)                    | [F32] Setting DTS-HD Audi (P.39)                 |
| [ F20 ] Setting Deep Color (P.36)                        | [F34] Setting Dolby TrueHD Audio (P.39)          |
| [F22] Setting PCM Audio (P.36)                           | [F36] Setting Audio channel (P.40)               |
| [F24] Setting AC-3 Dolby Digital Audio (P.36)            | [F38] Copying CEC physical address copy of EDID  |
|                                                          | (P.41)                                           |
| [F26] Setting AAC Audio (P.37)                           |                                                  |
| Analog video timing settings                             |                                                  |
| [F08] Automatic measurement (P.42)                       | [F47] Holizontal sync signal width (P.49)        |
| [F40] Analog video automatic adjustment (P.44)           | [F48] Starting position of vertical lines (P.50) |
| [F42] Setting the total number of holizontal dots (P.46) | [F49] Vertical active area (P.50)                |
| [F43] Starting position of holizontal dots (P.47)        | [F50] Vertical display strat positoin (P.51)     |
| [F44] Holizontal Active area (P.47)                      | [F51] Display period of vertical (P.51)          |
| [F45] Holizontal display start position (P.48)           | [F52] Vertical sync signal width (P.52)          |
| [F46] Display period of holizontal dots (P.48)           | [ F53 ] Tracking (P.52)                          |
| Output settings                                          |                                                  |
| [F65] Setting auidio output (P.53)                       | [F70] Setting Deep Color output (P.53)           |
| Others settings                                          |                                                  |
| [F90] Displaying firmware version (P.54)                 | [F99] Setting maintenance/status display menu    |
|                                                          | (P.54)                                           |
|                                                          |                                                  |

### [NOTE]

Normally, the maintenance menu and status display menu are not displayed as a default.

To display them, use the setting menu number 8.7.2 [F99] Setting maintenance/status display menu (P.54)

# 8.1 Menu list

### Setup menu

### [Table 8.2] Setup menus (1/2)

|                                            | Setting                          | Dava       |      |
|--------------------------------------------|----------------------------------|------------|------|
| Menu number and functions                  | Setting value                    | Dafault    | Page |
| [F00] Manual input channel switching       | Digital input / Analog input     | —          | 30   |
| [ F01 ] Copying EDID                       | Copy / No copy                   | No Copy    | 33   |
| [F05] Priority of input channel automatic  | Auto / Digital has priority /    | Auto       | 28   |
| switching                                  | Analog has priority / Digital    |            |      |
|                                            | input fixed / Analog input fixed |            |      |
| [ F06 ] Audio                              | Auto / Digial audio /            | Auto       | 29   |
|                                            | Analog audio                     |            |      |
| [F07] Analog input signal type             | Auto / Analog RGB /              | Auto       | 32   |
|                                            | Analog YPbPr / Auto video /      |            |      |
|                                            | Composite video / S-Video        |            |      |
| [F08] Automatic measurement                | CLr / OFF / ON / 4:3 / 16:9 /    | OFF        | 42   |
|                                            | 5:3 / 5:4 / 16:10                |            |      |
| [F10 to F11] Setting EDID resolution       | 720p, 1080i, 1080p、              | 1080p      | 34   |
|                                            | SVGA to QWXGA                    |            |      |
| [F16] No-signal input monitoring           | OFF / 2 to 15 [sec]              | 10 [sec]   | 31   |
| [F17] Digital input equlizer               | ON / OFF                         | ON         | 31   |
| [F20] Setting Deep Color                   | 8 / 10 / 12 [bit]                | 8 [bit]    | 36   |
| [F22] Setting PCM Audio                    | 32 / 44.1 / 48 / 88.2 / 96 /     | 48 [kHz]   | 36   |
|                                            | 192 [kHz]                        |            |      |
| [F24] Setting AC-3 Dolby Digital Audio     | OFF / 32 / 44.1 / 48 [kHz]       | OFF        | 36   |
| [F26] Setting AAC Audio                    | OFF / 32 / 44.1 / 48 / 88.2 /    | OFF        | 37   |
|                                            | 96 [kHz]                         |            |      |
| [F28] Setting Dolby Digital Plus Audio     | OFF / 32 / 44.1 / 48 [kHz]       | OFF        | 38   |
| [F30] Setting DTS Audi                     | OFF / 32 / 44.1 / 48 / 96 [kHz]  | OFF        | 38   |
| [F32] Setting DTS-HD Audi                  | OFF / 44.1 / 48 / 88.2 / 96 /    | OFF        | 39   |
|                                            | 176.4 /192 [kHz]                 |            |      |
| [F34] Setting Dolby TrueHD Audio           | OFF / 44.1 / 48 / 88.2 / 96 /    | OFF        | 39   |
|                                            | 176.4 /192 [kHz]                 |            |      |
| [F36] Setting Audio channel                | 2 channels /                     | 2 channels | 40   |
|                                            | 3 (2.1 channels) /               |            |      |
|                                            | 6 (5.1 channels) /               |            |      |
|                                            | 8 (7.1 channels)                 |            |      |
| [F38] Copying CEC physical address copy of | Сору / No сору                   | No Copy    | 41   |
| EDID                                       |                                  |            |      |

| Manu number and functions                         | Setting                     | Daga       |      |
|---------------------------------------------------|-----------------------------|------------|------|
| Menu number and functions                         | Setting value               | Default    | Page |
| [F40] Analog video automatic adjustment           | No auto adjustmnet /        | Auto       | 44   |
|                                                   | Auto adjustment mode 1 /    | adjustment |      |
|                                                   | Auto adjustment mode 2      | mode 1     |      |
| [F42] Setting the total number of holizontal dots | 400 to 4125 [dot]           | —          | 46   |
| [F43] Starting position of holizontal dots        | 20 to 2900 [dot]            | _          | 47   |
| [F44] Holizontal Active area                      | 20 to 2900 [dot]            | _          | 47   |
| [F45] Holizontal display start position           | 20 to 2900 [dot]            | —          | 48   |
| [F46] Display period of holizontal dots           | 20 to 2900 [dot]            | —          | 48   |
| [F47] Holizontal sync signal width                | 9 to 360 [dot]              | —          | 49   |
| [F48] Starting position of vertical lines         | 10 to 2048 [line]           | —          | 50   |
| [F49] Vertical active area                        | 10 to 2048 [line]           | —          | 50   |
| [F50] Vertical display strat positoin             | 10 to 2048 [line]           | —          | 51   |
| [F51] Display period of vertical                  | 10 to 2048 [line]           | —          | 51   |
| [F52] Vertical sync signal width                  | 1 to 20 [line]              | —          | 52   |
| [ F53 ] Tracking                                  | 0 t0 63                     | 0          | 52   |
| [F64] Color bit for analog video input            | 8 / 10 / 12 [bit]           | 8 [bit]    | 32   |
| [ F65 ] Setting auidio output                     | ON / OFF                    | ON         | 53   |
| [F70] Setting Deep Color output                   | 8 / 10 / 12 [bit]           | 12 [bit]   | 53   |
| [ F76 to F77 ] Setting EDID WXGA                  | 1360 x 768 / 1366 x 768     | 1360 x 768 | 35   |
| [F90] Displaying firmware version                 | —                           | —          | 54   |
| [F99] Setting maintenance/status display menu     | Not displayed / Displayed / | Not        | 54   |
|                                                   | Always displayed            | displayed  |      |

# [Table 8.3] Setup menus (2/2)

#### Maintenance menus

| Manu number and functions                                       | Setting                                                                                                    |                                                              | Daga |
|-----------------------------------------------------------------|----------------------------------------------------------------------------------------------------|--------------------------------------------------------------|------|
| Menu humber and functions                                       | Setting value                                                                                                    | Default                                                      | Page |
| [ C01 ] Setting sink device EDID check                          | Always recognize as<br>HDMIdevice / When EDID read<br>error, recognize as HDMI device<br>/ When EDID read error,<br>recognize as DVI device | When<br>EDID read<br>error,<br>recognize<br>as DVI<br>device | 55   |
| [ C06 ] Setting HDCP input                                      | HDCP enable / HDCP disable                                                                                                    | HDCP<br>Enable                                               | 56   |
| [ C10 ] Setting how long hot plug is ignored                    | OFF / 2 to 15 [sec]                                                                                                    | OFF                                                          | 57   |
| [ C30 ] Masking time after automatic switching of input channel | OFF / 0.5 to 10 [sec]                                                                                                    | 1 [sec]                                                      | 57   |
| [ C55 ] Setting forced output color mode                        | Auto / DVI output / RGB output /<br>YCbCr422 output /<br>YCbCr444 output                                                                    | Auto                                                         | 58   |

#### [Table 8.4] Maintenance menus

#### Status menus

### [Table 8.5] Status menus

| Manu number and functions               | Setting       | Daga    |      |
|-----------------------------------------|---------------|---------|------|
|                                         | Setting value | Default | Page |
| [ L00 ] Display selected input channel  | -             | —       | 59   |
| [ L01 to L13 ] Displaying digital input | -             | —       | 60   |
| information                             |               |         | to   |
|                                         |               |         | 62   |
| [ L20 to L22 ] Displaying analog input  | _             | —       | 62   |
| information                             |               |         |      |
| [ L30 to L60 ] Output information       | —             | _       | 63   |

# 8.2 Input switching setting

# 8.2.1 [F05] Priority of input channel automatic switching

#### Set value

- 00 : Auto [Default]
- 01 : Digital input has priority
- 02 : Analog input has priority
- 03 : Fixed digital input
- 04 : Fixed analog input

#### Auto

HDC-TH200 will switch input channel under following conditions:

- When new video signal is detected, HDC-TH200 switch the input channel to the detected channel
- When current selected channel loose signal and if another channel has video signal, HDC-TH200 switch the input channel to the channel which has video image.

Selected channel is memorized (last memory). When turn off the HDC having active input signals on Digital input and analog input, HDC will select the channel which is selected before turn off.

#### Digital input has priority

If HDC-TH200 detects both digital and analog video dignal, it output digital output. Only when there is no digital input but analog input, the HDC output analog video signal.

#### Analog input has priority

If HDC-TH200 detects both digital and analog video dignal, it output analog output. Only when there is no analog input but digital input, the HDC output digital video signal.

#### Fixed digital input

Always output digital video signal

#### Fixed analog input

Always output analog video signal

You can set masking time for automatic switching from **8.8.4** [ **C30** ] Masking time after automatic switching of input channel (P.57).

[See: 8.8.4 [ C30 ] Masking time after automatic switching of input channel (P.57) ]

#### [NOTE]

This menu will be not available temporarly while you are displaying **8.2.3 [F00] Manual input channel** switching (P.30) or exevuting "CHANGE mode". Please see MSD-402 user's guide for "CHANGE mode".

# 8.2.2 [ F06 ] Audio

Select audio which is embedded to video signal

#### Set value

- 00 : Auto (following video input) [Default]
- 01 : Digital audio (HDMI input connector)
- 02 : Analog audio (analog audio input connector)

#### [NOTE]

When you select digital audio setting and if the digital video signal has HDCP, the audio output has HDCP.

# 8.2.3 [F00] Manual input channel switching

You can switch input channel from front panel menu. "– " is assigned to digital input channel and " + " is assigned to analog input channel. During this menu is displayed automatic switching set by 8.2.1 [ F05 ] Priority of input channel automatic switching (P.28) is disabled temporary.

For audio, setting follows 8.2.2 [ F06 ] Audio (P.29)

- 00 : Auto (following video input) [Default]
- 01 : Digital audio (HDMI input connector)
- 02 : Analog audio (analog audio input connector)

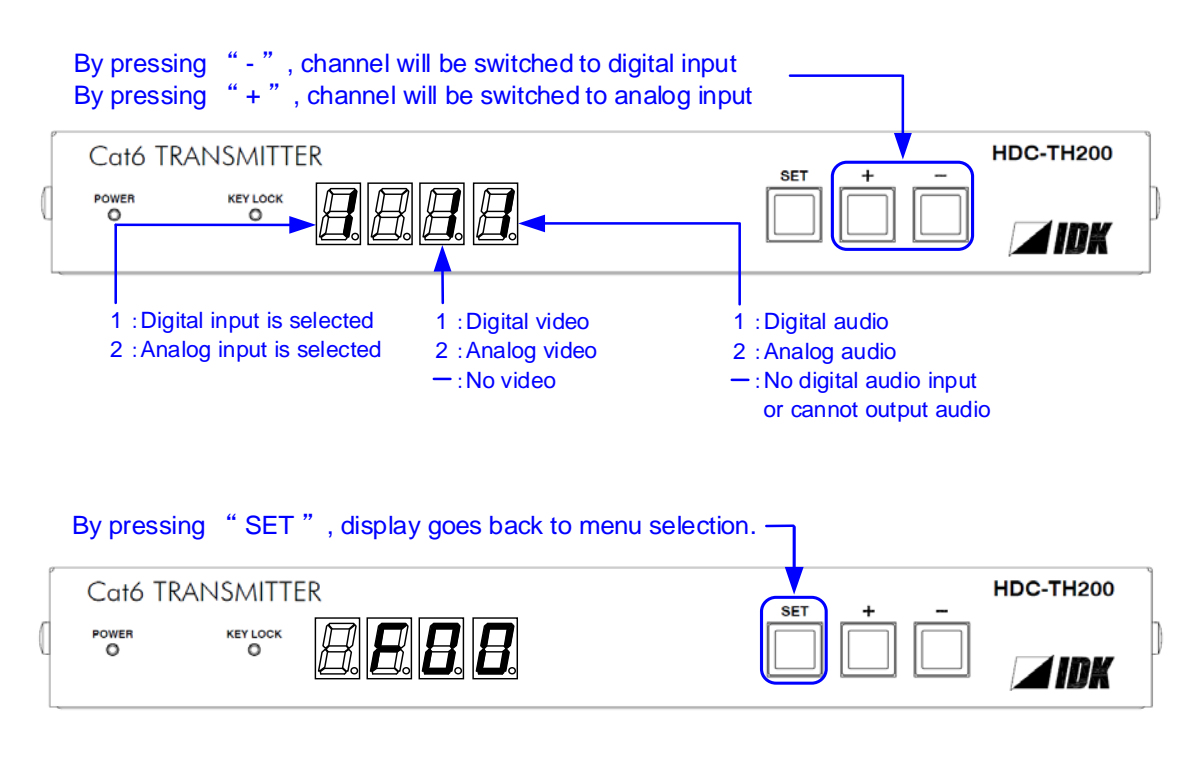

#### [Fig. 8.1] Manual input channel switching

#### [NOTE]

When you are executing "CHANGE mode" from MSD-402 and switch input channel from MSD-402, the display will correspond to the action.

While "CHANGE mode" is executing, setting of **8.2.1 [F05] Priority of input channel automatic switching (P.28)** will be disabled temporary. Please see MSD-402 user's guide for "CHANGE mode".

# 8.3 Input settings

### 8.3.1 [F16] No-signal input monitoring

If you change the settings of EDID of the HDC or turn off/on the HDC, the source device may not output video signal. Use this menu to set the monitoring time which is from when a source device stops outputting signal to when the HDC requests the source device to output video signal.

#### Set Value

oFF: OFF 02 to 15 : 2 seconds to 15 seconds

[Default: 10 seconds]

#### [NOTE]

If you use the monitor power-saving function or Dual monitor function of the PC, set this menu to "oFF". The PC that receives output request may cancel those functions.

If you set shorter time than the time which the source device outputs video, the source device may not output video. In such case, set the longer time.

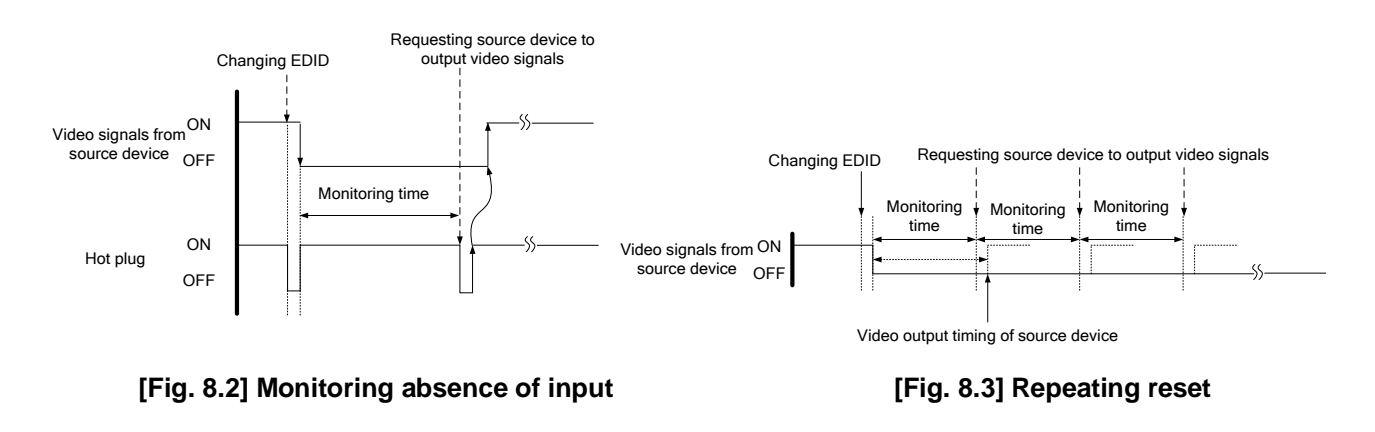

### 8.3.2 [F17] Digital input equlizer

#### Set Value

on : ON (Auto) [Default] oFF: OFF

#### [NOTE]

If you use cables which are longer than 5 m / 16.4 ft., we recomned testing before actual installation. Also please set EQ "ON".

# 8.3.3 [F07] Analog input signal type

You can set video type which is input to analog input connector. If there is no video input on analog input connector, " - - - " will be displayed.

#### Set Value

- 00 : Auto [Default]
- 01: Analog RGB
- 02: Analog YPbPr
- 03: Auto video (Auto recognition between composite and S-Video)
- 04: Composite video
- 05 : S-Video

### [NOTE]

Usually if the HDC is set to "00" (Auto), HDC recognize input video signal automatically. However, it cannot be recognized input video image depending on signal condition sometimes, and then please select video type manually.

When you set to "00" (Auto), sometimes auto recognition for S-video is failed. If input signals are composite video and S-Video, please set to "03" (Auto video), and if input signal is only S-video, please set to "05" (S-video)

For the mono viode image or bad condition VHS, please set to "03" (Video auto), "04" (Composite video), or "05" (S-video).

# 8.3.4 [F64] Color bit for analog video input

| Set value   |           |
|-------------|-----------|
| 08 : 8 bit  | [Default] |
| 10 : 10 bit |           |
| 12 : 12 bit |           |

#### [NOTE]

To output Deep Color video image please set output coler depth to 10 bit or 12 bit from **8.6.2 [F70] Setting Deep Color output (P.53)**, and use sink device which support Deep Color.

# 8.4.1 [F01] Copying EDID

EDID of sink devices can be read and stored, and the copied EDID can apply in the same way of internal EDID.

#### Set value

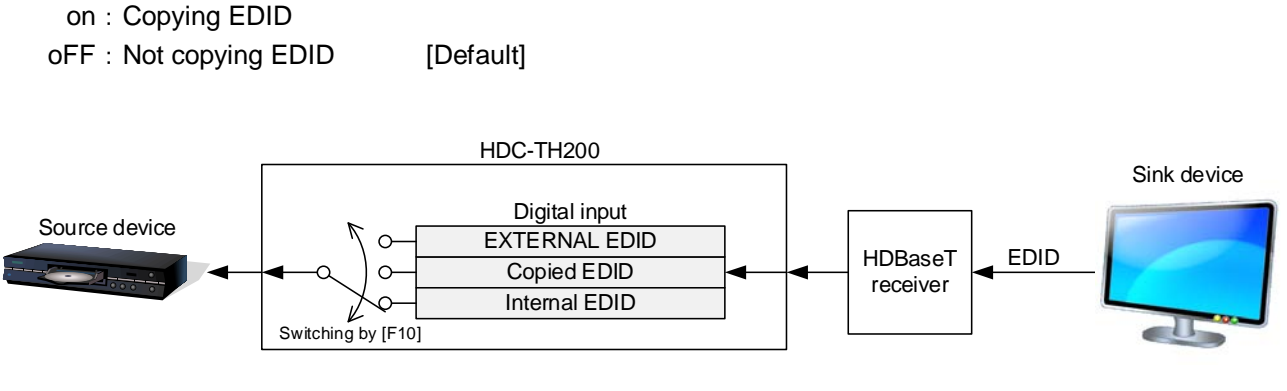

[Fig. 8.4] Copying EDID

Please see 8.4.2 [ F10 to F11 ] Setting EDID resolution (P.34) to change EDID setting.

# 8.4.2 [F10 to F11] Setting EDID resolution

You can set the EDID to be sent to the source device: EDID for digital input and analog input can be set individually.

"01 to 02" [F10]: Can be selected only for digital input "03 to 22" are internal EDID which HDC-TH200 has.

#### Menu number

F10 : Digital input

F11 : Analog input

#### Set value

[Table 8.6] The maximum resolution of EDID, [Table 8.7] The maximum resolution and EDID supported pixels

| Setting values | Maximum resolution         | Pixel       | Standard | Remarks                                                                                                    |
|----------------|----------------------------|-------------|----------|----------------------------------------------------------------------------------------------------|
| 01             | EXTERNAL<br>(ExternalEDID) | _           | _        | If no sink device is connected, the previous setting will be applied. If no collected data, its default is 03.      |
| 02             | Copy EDID                  | _           | _        | Copied EDID which is set in <b>8.4.1</b><br>[ F01 ] Copying EDID (P.33)<br>If no collected data, its default is 03. |
| 03             | 1080p (59.94/60)           | 1920 × 1080 | HDTV     | [Default]                                                                                                    |
| 04             | 720p                       | 1280×720    |          |                                                                                                    |
| 05             | 1080i                      | 1920×1080   |          |                                                                                                    |
| 06             | 1080p (24/25/30/50)        | 1920×1080   |          |                                                                                                    |
| 07             | SVGA                       | 800×600     | VESA     |                                                                                                    |
| 08             | XGA                        | 1024×768    |          |                                                                                                    |
| 09             | VESA720                    | 1280×720    | CVT      | For DVI device input                                                                                                |
| 10             | WXGA                       | 1280×768    | VESA     |                                                                                                    |
| 11             | WXGA                       | 1280×800    |          | For MAC                                                                                                    |
| 12             | Quad-VGA                   | 1280×960    |          |                                                                                                    |
| 13             | SXGA                       | 1280 × 1024 |          |                                                                                                    |
| 14             | WXGA                       | 1360×768、   |          | The number of pixels can be set in                                                                                  |
|                |                            | 1366×768    |          | [F76 to F77] Setting EDID WXGA                                                                                      |
|                |                            |             |          | (P.35)                                                                                                    |
| 15             | SXGA+                      | 1400 × 1050 |          |                                                                                                    |
| 16             | WXGA+                      | 1440×900    |          |                                                                                                    |
| 17             | WXGA++                     | 1600×900    |          | (RB)                                                                                                    |
| 18             | UXGA                       | 1600 × 1200 |          |                                                                                                    |
| 19             | WSXGA+                     | 1680 × 1050 |          |                                                                                                    |
| 20             | VESA1080                   | 1920×1080   | CVT      | (RB), For DVI device input                                                                                          |
| 21             | WUXGA                      | 1920×1200   | VESA     | (RB)                                                                                                    |
| 22             | QWXGA                      | 2048 × 1152 |          | (RB)                                                                                                    |

#### [Table 8.6] The maximum resolution of EDID

(RB) : Reduced Blanking

[See : 8.4.3 [ F76 to F77 ] Setting EDID WXGA (P.35) ]

| Max<br>(Set | EDID supported<br>Pixels<br>resolution<br>ting values) | 640×480 | 800×600 | 1024×768 | 1280×720 | 1280×768 | 1280×800 | 1280×960 | 1280×1024 | 1360×768 <sup>%</sup> | 1366×768 <sup>**</sup> | 1400×1050 | 1440×900 | 1600×900 | 1600×1200 | 1680×1050 | 1920×1080 | 1920×1200 | 2048×1152 |
|-------------|--------------------------------------------------------|---------|---------|----------|----------|----------|----------|----------|-----------|-----------------------|------------------------|-----------|----------|----------|-----------|-----------|-----------|-----------|-----------|
| 03          | 1080p(59.94/60)                                        | Y       | Y       | Y        | Ν        | Ν        | Y        | Y        | Y         | Y                     | Y                      | Y         | Y        | Y        | Y         | Y         | Y         | Ν         | Ν         |
| 04          | 720p                                                   | Y       | Y       | N        | Y        | Ν        | Ν        | Ν        | Ν         | Ν                     | Ν                      | Ν         | N        | Ν        | Ν         | Ν         | Ν         | Ν         | Ν         |
| 05          | 1080i                                                  | Y       | Y       | Y        | N        | Ν        | Ν        | Ν        | Ν         | Ν                     | Ν                      | N         | N        | Ν        | Ν         | Ν         | N         | Ν         | Ν         |
| 06          | 1080p<br>(24/25/30p/50p)                               | Y       | Y       | Y        | N        | Ν        | Y        | Y        | Y         | Y                     | Y                      | Y         | Y        | Y        | Y         | Y         | Y         | Ν         | Ν         |
| 07          | 800x600                                                | Y       | Y       | N        | N        | Ν        | Ν        | Ν        | Ν         | Ν                     | Ν                      | N         | N        | Ν        | Ν         | Ν         | N         | Ν         | Ν         |
| 08          | 1024x768                                               | Y       | Y       | Y        | N        | Ν        | Ν        | Ν        | Ν         | Ν                     | Ν                      | N         | N        | Ν        | Ν         | Ν         | N         | Ν         | Ν         |
| 09          | 1280x720                                               | Y       | Y       | Y        | Y        | Ν        | Ν        | Ν        | Ν         | Ν                     | Ν                      | Ν         | N        | Ν        | Ν         | Ν         | Ν         | Ν         | Ν         |
| 10          | 1280x768                                               | Y       | Y       | Y        | Y        | Y        | Ν        | Ν        | Ν         | Ν                     | Ν                      | N         | Ν        | Ν        | Ν         | Ν         | Ν         | Ν         | Ν         |
| 11          | 1280x800                                               | Y       | Y       | Y        | Y        | Y        | Y        | Ν        | Ν         | Ν                     | Ν                      | Ν         | Ν        | Ν        | Ν         | Ν         | Ν         | Ν         | Ν         |
| 12          | 1280x960                                               | Y       | Y       | Y        | Y        | Y        | Y        | Y        | Ν         | Ν                     | Ν                      | Ν         | Ν        | Ν        | Ν         | Ν         | Ν         | Ν         | Ν         |
| 13          | 1280x1024                                              | Y       | Y       | Y        | Y        | Y        | Y        | Y        | Y         | Ν                     | Ν                      | Ν         | Ν        | Ν        | Ν         | Ν         | Ν         | Ν         | Ν         |
| 14          | 1360x768 ※                                             | Y       | Y       | Y        | Y        | Y        | Y        | Y        | Y         | Y                     | Y                      | N         | Ν        | Ν        | Ν         | Ν         | Ν         | Ν         | Ν         |
| 15          | 1400x1050                                              | Y       | Y       | Y        | Y        | Ν        | Y        | Y        | Y         | Y                     | Y                      | Y         | Ν        | Ν        | Ν         | Ν         | Ν         | Ν         | Ν         |
| 16          | 1440x900                                               | Y       | Y       | Y        | Y        | Ν        | Y        | Y        | Y         | Y                     | Y                      | Y         | Y        | Ν        | Ν         | Ν         | Ν         | Ν         | Ν         |
| 17          | 1600x900                                               | Y       | Y       | Y        | Y        | Ν        | Y        | Y        | Y         | Y                     | Y                      | Y         | Y        | Y        | Ν         | Ν         | Ν         | Ν         | Ν         |
| 18          | 1600x1200                                              | Y       | Y       | Y        | Y        | Ν        | Y        | Y        | Y         | Y                     | Y                      | Y         | Υ        | Y        | Y         | Ν         | Ν         | Ν         | Ν         |
| 19          | 1680x1050                                              | Y       | Y       | Y        | Y        | Ν        | Y        | Y        | Y         | Y                     | Y                      | Y         | Υ        | Y        | Y         | Y         | Ν         | Ν         | Ν         |
| 20          | 1920x1080                                              | Y       | Y       | Y        | Ν        | Ν        | Y        | Υ        | Y         | Y                     | Y                      | Υ         | Υ        | Y        | Y         | Y         | Υ         | Ν         | Ν         |
| 21          | 1920x1200                                              | Y       | Y       | Y        | Ν        | Ν        | Y        | Y        | Y         | Ν                     | Ν                      | Y         | Y        | Y        | Y         | Y         | Y         | Y         | Ν         |
| 22          | 2048x1152                                              | Y       | Y       | Y        | Ν        | Ν        | Ν        | Y        | Y         | Ν                     | Ν                      | Y         | Y        | Y        | Y         | Y         | Y         | Y         | Y         |

[Table 8.7] The maximum resolution and EDID supported pixels

Y : Supported, N : Not supported

1360x768 and 1366x768 can be selected in 8.4.3 [ F76 to F77 ] Setting EDID WXGA (P.35)

# 8.4.3 [F76 to F77] Setting EDID WXGA

You can set the number of WXGA pixels based on the resolution setting of EDID.

[See : 8.4.2 [F10 to F11] Setting EDID resolution (P.34)]

#### Menu number

F76 : Digital input F77 : Analog input

#### Set value

on : 1366 x 768 oFF : 1360 x 768 [Default]

# 8.4.4 [F20] Setting Deep Color

You can set the Deep Color (color depth) that is output from the source device.

#### Set value

08 : 8 bit [Default] 10 : 10 bit 12 : 12 bit

#### [NOTE]

This setting is only for digital input EDID. The setting will be applied only if one of 03 to 22 is selected for **8.4.2** [F10 to F11 ] Setting EDID resolution (P.34). To output Deep Color, please set 10 bit or 12 bit in 8.6.2 [F70 ] Setting Deep Color output (P.53) and connect sink devices which support Deep Color.

# 8.4.5 [F22] Setting PCM Audio

You can set the maximum sampling frequency of PCM Audio that is output from the source device.

#### Set value

32 : 32 kHz 44 : 44.1 kHz 48 : 48 kHz [Default] 88 : 88.2 kHz 96 : 96 kHz 192 : 192 kHz

#### [NOTE]

This setting is only for digital input EDID. The setting will be applied only if one of 03 to 22 is selected for **8.4.2** [F10 to F11] Setting EDID resolution (P.34). Depending on sink devices, there are audio format which are not supported on sink device. Please selectsupported audio format and frequency.

### 8.4.6 [F24] Setting AC-3 Dolby Digital Audio

You can set the maximum sampling frequency of AC-3 Dolby Digital Audio that is output from the source device.

#### Set value

32 : 32 kHz 44 : 44.1 kHz 48 : 48 kHz oFF : OFF [Default]

#### [NOTE]

This setting is only for digital input EDID. The setting will be applied only if one of 03 to 22 is selected for **8.4.2** [F10 to F11] Setting EDID resolution (P.34). Depending on sink devices, there are audio format which are not supported on sink device. Please selectsupported audio format and frequency.

### 8.4.7 [F26] Setting AAC Audio

You can set the maximum sampling frequency of AAC Audio that is output from the source device.

#### Set value

32 : 32 kHz 44 : 44.1 kHz 48 : 48 kHz 88 : 88.2 kHz 96 : 96 kHz oFF : OFF [Default]

#### [NOTE]

This setting is only for digital input EDID. The setting will be applied only if one of 03 to 22 is selected for **8.4.2** [F10 to F11] Setting EDID resolution (P.34). Depending on sink devices, there are audio format which are not supported on sink device. Please selectsupported audio format and frequency.

### 8.4.8 [F28] Setting Dolby Digital Plus Audio

You can set the maximum sampling frequency of Dolby Digital Plus Audio that is output from the source device.

#### Set value

32 : 32 kHz 44 : 44.1 kHz 48 : 48 kHz oFF : OFF [Default]

#### [NOTE]

This setting is only for digital input EDID. The setting will be applied only if one of 03 to 22 is selected for **8.4.2** [F10 to F11] Setting EDID resolution (P.34). Depending on sink devices, there are audio format which are not supported on sink device. Please selectsupported audio format and frequency.

# 8.4.9 [F30] Setting DTS Audio

You can set the maximum sampling frequency of DTS Audio that is output from the source device.

#### Set value

32 : 32 kHz 44 : 44.1 kHz 48 : 48 kHz 96 : 96 kHz oFF : OFF [Default]

#### [NOTE]

This setting is only for digital input EDID. The setting will be applied only if one of 03 to 22 is selected for **8.4.2 [F10 to F11 ] Setting EDID resolution (P.34).** Depending on sink devices, there are audio format which are not supported on sink device. Please selectsupported audio format and frequency.

### 8.4.10 [F32] Setting DTS-HD Audio

You can set the maximum sampling frequency of DTS-HD Audio that is output from the source device.

#### Set value

44 : 44.1 kHz 48 : 48 kHz 88 : 88.2 kHz 96 : 96 kHz 176 : 176.4 kHz 192 : 192 kHz oFF : OFF [Default]

#### [NOTE]

This setting is only for digital input EDID. The setting will be applied only if one of 03 to 22 is selected for **8.4.2 [F10 to F11 ] Setting EDID resolution (P.34).** Depending on sink devices, there are audio format which are not supported on sink device. Please selectsupported audio format and frequency.

### 8.4.11 [F34] Setting Dolby TrueHD Audio

You can set the maximum sampling frequency of Dolby TrueHD Audio that is output from the source device.

#### Set value

44 : 44.1 kHz 48 : 48 kHz 88 : 88.2 kHz 96 : 96 kHz 176 : 176.4 kHz 192 : 192 kHz oFF : OFF [Default]

#### [NOTE]

This setting is only for digital input EDID. The setting will be applied only if one of 03 to 22 is selected for **8.4.2** [**F10 to F11**] Setting EDID resolution (P.34). Depending on sink devices, there are audio format which are not supported on sink device. Please selectsupported audio format and frequency.

# 8.4.12 [F36] Setting Audio channel

You can set the number of channels for the multiple-channel audio that is output from the source device.

#### Set value

- 02 : 2 channels [Default]
- 03 : 3 channels (2.1 channels)
- 06 : 6 channels (5.1 channels)
- 08 : 8 channels (7.1 channels)
- The number of channels and speaker configuration

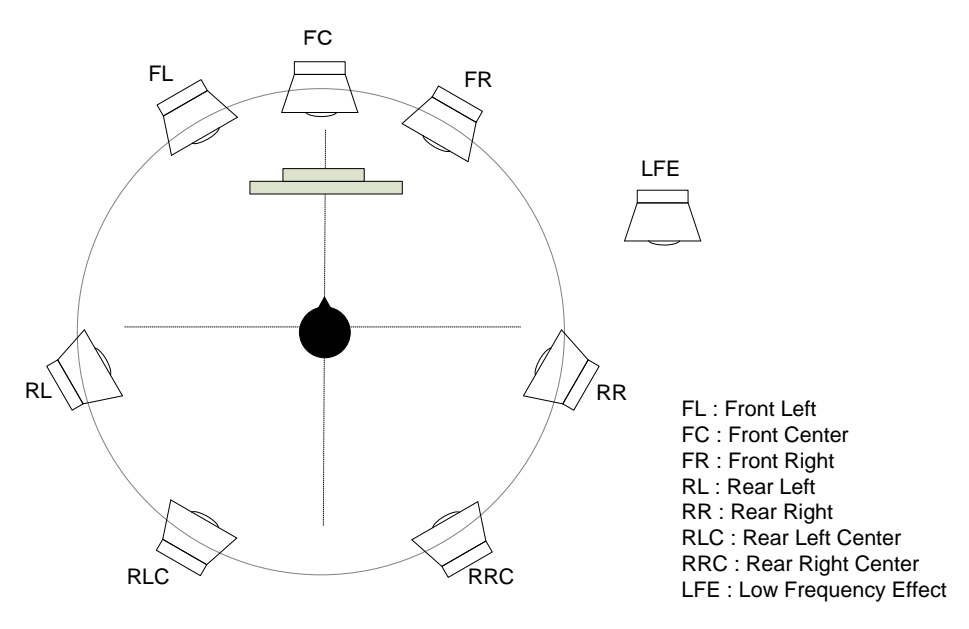

| Speakers         | FL / FR | LFE | FC  | RL / RR | RLC / RRC |
|------------------|---------|-----|-----|---------|-----------|
| 2 (2 channels)   | ON      | OFF | OFF | OFF     | OFF       |
| 3 (2.1 channels) | ON      | ON  | OFF | OFF     | OFF       |
| 6 (5.1 channels) | ON      | ON  | ON  | ON      | OFF       |
| 8 (7.1 channels) | ON      | ON  | ON  | ON      | ON        |

#### [Fig. 8.5] The number of channels and speaker configuration

#### [NOTE]

The setting will be applied only if one of 03 to 22 is selected for **8.4.2** [F10 to F11 ] Setting EDID resolution (P.34).

# 8.4.13 [F38] Copying CEC physical address copy of EDID

CEC: Pass through between HDMI input connector and HDBaseT output connector.

The CEC physical address of the sink device that is connected to HDBaseT output connector can be copied into the EDID of the HDC-TH200 HDMI input connector.

If the CEC physical address of the connected sink device and the HDC's address are not the same, the CEC functions, such as input switching in the sink device at start-up, may not work correctly. The problem can be solved by using the CEC physical address that is copied into the HDC.

#### Set value

- on : Copy physical address
- oFF : Not copy physical address [Default]

#### [NOTE]

The setting will be applied only if one of 03 to 22 is selected for **8.4.2 [F10 to F11] Setting EDID resolution** (**P.34**) and CEC supported source and sink devices are connected. CEC system link functions supported by other companies are not guaranteed to work correctly by this setting. Check the actual configuration.

# 8.5 Setting analog video timing

# 8.5.1 [F08] Automatic measurement

Analog RGB/analog YPbPr input video is measured to set automatically.

The HDC-TH200 has standard video timing formats settings. Normally the HDC recognize video input signals and use pre-registered standard timing formats.

This menu is used for if the HDC cannot recognize video format or video is not recognized correctly with standard timing formats.

If composite / S-video signal is input, only "CLr" and "oFF" are available. If there is no analog input, this menu shows "- - -".

#### Set value

- CLr : initializing timing format setting for current input signal
- oFF : do not change current timing format setting [Default]
- on : Auto recognized aspect ratio (4:3, 16:9, 5:3, 5:4, or 16:10)
- 4.3 : executing automatic measurement with 4:3 aspect ratio
- 16.9 : executing automatic measurement with 16:9 aspect ratio
- 5.3 : executing automatic measurement with 5:3 aspect ratio
- 5.4 : executing automatic measurement with 5:4 aspect ratio
- 16.10 : executing automatic measurement with 16:10 aspect ratio

•Can be measured:

- Input video contacts the circumscribed rectangle.
- Brightness of input video is 25% or more.

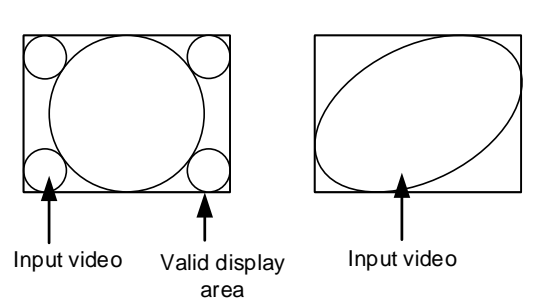

•Cannot be measured:

- Right and left sides of input video do not touch the circumscribed rectangle.

- Brightness of input video is 24% or less.

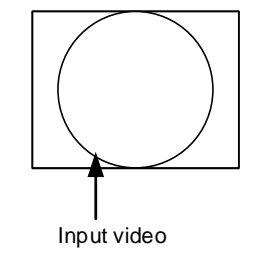

#### [Fig. 8.6] Condition for automatic mesurement

Normal automatic measurement is executed with "on" setting.

If unknown video format is input to the unit, the aspect ratio might not match with normal automatic measurement. In this case, please select the menu which has correct aspect ratio automatic measurement setting.

The resolution holizontal direction, output dot clock will be adjusted from 25 MHz to 165 MHz. Because of this the actual resolution is going to be different from specified aspect ratio.

#### [Table 8.8] Video timing which is set by automatic measurement

| Video timing which is set by automatic measurement       |                                                  |  |  |  |  |
|----------------------------------------------------------|--------------------------------------------------|--|--|--|--|
| [F42] Setting the total number of holizontal dots (P.46) | [F48] Starting position of vertical lines (P.50) |  |  |  |  |
| [F43] Starting position of holizontal dots (P.47)        | [F49] Vertical active area (P.50)                |  |  |  |  |
| [F44] Holizontal Active area (P.47)                      | [F50] Vertical display strat positoin (P.51)     |  |  |  |  |
| [F45] Holizontal display start position (P.48)           | [F51] Display period of vertical (P.51)          |  |  |  |  |
| [F46] Display period of holizontal dots (P.48)           | [F52] Vertical sync signal width (P.52)          |  |  |  |  |
| [F47] Holizontal sync signal width (P.49)                | [ F53 ] Tracking (P.52)                          |  |  |  |  |

The timing settings which are executed automatic measurement are registered to the HDC. If the same timing is input to the HDC next time, the HDC automatically load the registered timing setting and use it. The timing settings are saved up to 127 settings.

| #   | For   | mat      | Timing settings |
|-----|-------|----------|-----------------|
| 1   | 1080p | 60Hz     |                 |
| 2   | 720p  | 50Hz     |                 |
| 3   | 480i  | 59.9Hz   |                 |
| 4   | XGA   | 60Hz     |                 |
| 5   | SXGA  | 60Hz     |                 |
| :   |       | :        |                 |
| 126 | 1080p | 50Hz     |                 |
| 127 | VGA   | 60Hz     |                 |
|     |       | <b>▲</b> |                 |

Timing settings are saved up to 127.

If settings are loaded, the priority number will be changed.

Older timing format will be deleted when the registered timing settings are exceed 127.

#### [Fig. 8.7] Timing settings

Timing settings are saved when the setting of [F42] to [F53] are changed also.

# 8.5.2 [F40] Analog video automatic adjustment

You can set automatic adjustment for analog video input. Automatic adjustment function will adjust input signal to center automatically by monitoring analog input video signal.

#### Set value

- oFF : no automatic adjustment to current input video
- on1 : execuging automatic "adjustment mode1" [Default]
- on2 : execuging automatic "adjustment mode2"

Automatic adjustment is available only when analog RGB / analog YPbPr video signals are input.

If the input signal is Composite video / S-Vide, only "oFF" is displayed.

If there is no analog video input, the HDC show "- - -".

This menu adjust video image by monitoring the area which the brightness is more than 25%.

•Automatic adjustment mode1

Adjusting without changing display period.

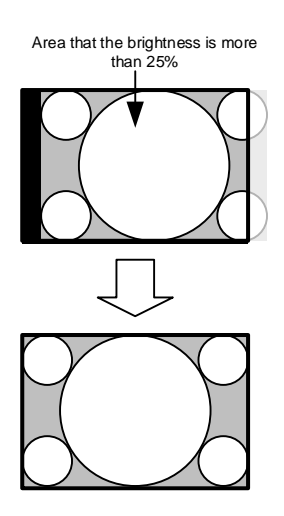

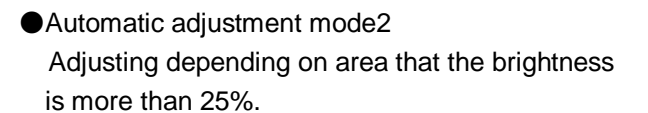

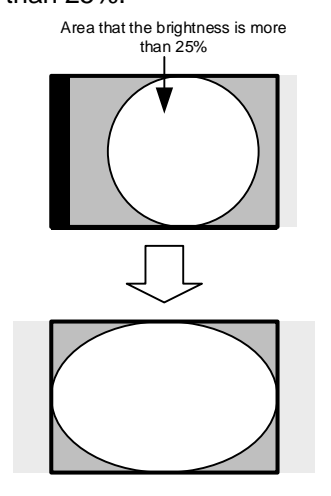

[Fig. 8.8] Automatic adjustment mode

| Settings adjusted by automatic measurement        | Settings adjusted by automatic measurement        |
|---------------------------------------------------|---------------------------------------------------|
| mode 1                                            | mode 2                                            |
| [F43] Starting position of holizontal dots (P.47) | [F43] Starting position of holizontal dots (P.47) |
| [F44] Holizontal Active area (P.47)               | [F44] Holizontal Active area (P.47)               |
|                                                   | [F46] Display period of holizontal dots (P.48)    |
| [F48] Starting position of vertical lines (P.50)  | [F48] Starting position of vertical lines (P.50)  |
| [F49] Vertical active area (P.50)                 | [F49] Vertical active area (P.50)                 |
|                                                   | [F51] Display period of vertical (P.51)           |
| [ F53 ] Tracking (P.52)                           | [ F53 ] Tracking (P.52)                           |

#### [Table 8.9] Video timings which are adjusted by automatic adjustment mode

#### [NOTE]

Depending on contents such as movie, sometimes display position will be moved because of automatic measurement. In this case, please set automatic adjustment to "oFF".

If you change setting from [F42] to [F53] manually, the manual settings will have priority and automatic adjustment is going to be "oFF".

# 8.5.3 [F42] Setting the total number of holizontal dots

You can set the total number of horizontal dots of analog RGB/analog YPbPr input video.

#### Set value

400 to 4125 : 400 dots to 4125 dots

Set value will be limited by sampling clock range from 13 MHz to 165 MHz.

The bottom values are different between starting position of holizontal dots and display period of holizontal dots. The bottom value is going to be "starting position of holizontal dots + display period of holizontal dots +1".

[See: 8.5.6 [ F45 ] Holizontal display start position (P.48) ] [See: 8.5.7 [ F46 ] Display period of holizontal dots (P.48) ]

#### [NOTE]

When you change this setting by using " + " and " - " buttons the LED blinks. During the LED is blinking, press "SET" button and changes are executed.

If you do not operate more than 10 seconds during the LDE blinking, changes are not executed.

This menu is only available when analog RGB / analog YPbPr video input is input.

If Composite and S-video are input, it shows the total number of holizontal dots and cannot change settings. If there is no alalog signal, it shows "- - -" and cannot change settings.

### 8.5.4 [F43] Starting position of holizontal dots

You can set starting position of holizontal dots for analog video input.

#### Set value

20 to 2900 : 20 dots to 2900 dots

Setting range is limited by starting position of holizontal dots, display period of holizontal dots, and frequencyof holizontal dots.

Maximum setting value is "starting position of holizontal dots + display period of holizontal dots" Minimum setting value is "frequency of holizontal dots + 1".

[See: 8.5.6 [ F45 ] Holizontal display start position (P.48) ]
[See: 8.5.7 [ F46 ] Display period of holizontal dots (P.48) ]
[See: 8.5.8 [ F47 ] Holizontal sync signal width (P.49) ]

#### [NOTE]

When you change this setting by using " + " and " - " buttons the LED blinks. During the LED is blinking, press "SET" button and changes are executed.

If you do not operate more than 10 seconds during the LDE blinking, changes are not executed. If there is no alalog signal, it shows "- - -" and cannot change settings.

#### 8.5.5 [F44] Holizontal Active area

You can set holizontal active area.

#### Set value

20 to 2900 : 20 dots to 2900 dots

Setting range is limited by setting of display period of holizontal dots. Maximum value is "display period of holizontal dots"

[See: 8.5.7 [F46] Display period of holizontal dots (P.48)]

#### [NOTE]

When you change this setting by using "+" and "-" buttons the LED blinks. During the LED is blinking, press "SET" button and changes are executed.

If you do not operate more than 10 seconds during the LDE blinking, changes are not executed. If there is no alalog signal, it shows "- - -" and cannot change settings.

# 8.5.6 [F45] Holizontal display start position

You can set holizontal display start position for analog input.

#### Set value

20 to 2900 : 20 dots to 2900 dots

Setting range is limited by total number of holizontal dots, display period of holizontal dots, and frequencyof holizontal dots.

Maximum setting value is "total number of holizontal dots - display period of holizontal dots -1" Minimum setting value is "frequencyof holizontal dots + 1".

> [See: 8.5.3 [ F42 ] Setting the total number of holizontal dots (P.46) ] [See: 8.5.7 [ F46 ] Display period of holizontal dots (P.48) ] [See: 8.5.8 [ F47 ] Holizontal sync signal width (P.49) ]

#### [NOTE]

When you change this setting by using "+" and "-" buttons the LED blinks. During the LED is blinking, press "SET" button and changes are executed.

If you do not operate more than 10 seconds during the LDE blinking, changes are not executed. If there is no alalog signal, it shows "- - -" and cannot change settings.

# 8.5.7 [F46] Display period of holizontal dots

You can set display period of holizontal dots.

#### Set value

20 to 2900 : 20 dots to 2900 dots

Setting range is limited by total number of holizontal dots and holizontal display start position. Maximum setting value is "total number of holizontal dots - holizontal display start position -1"

> [See: 8.5.3 [ F42 ] Setting the total number of holizontal dots (P.46) ] [See: 8.5.6 [ F45 ] Holizontal display start position (P.48) ]

#### [NOTE]

When you change this setting by using "+" and "-" buttons the LED blinks. During the LED is blinking, press "SET" button and changes are executed.

If you do not operate more than 10 seconds during the LDE blinking, changes are not executed. If there is no alalog signal, it shows "- - -" and cannot change settings.

# 8.5.8 [F47] Holizontal sync signal width

You can set holizontal sync signal width for analog video input.

#### Set value

9 to 360 : 9 dots to 360 dots

Setting range is limited by holizontal display start position. Maximum setting value is "holizontal display start position -1"

[See: 8.5.6 [ F45 ] Holizontal display start position (P.48) ]

#### [NOTE]

When you change this setting by using " + " and " - " buttons the LED blinks. During the LED is blinking, press "SET" button and changes are executed.

If you do not operate more than 10 seconds during the LDE blinking, changes are not executed.

If there is no alalog signal, it shows "- - -" and cannot change settings.

# 8.5.9 [F48] Starting position of vertical lines

You can set starting position of vertical lines for analog video input.

#### Set value

10 to 2048 : 10 lines to 2048 lines

Setting range is limited by vertical display start position, display period of vertical lines, and vertical sync signal width.

Maximum setting value is "vertical display start position + display period of vertical lines" Minimum setting value is "vertical sync signal width +1".

[See: 8.5.11 [ F50 ] Vertical display strat positoin (P.51) ]
[See: 8.5.12 [ F51 ] Display period of vertical (P.51) ]
[See: 8.5.13 [ F52 ] Vertical sync signal width (P.52) ]

#### [NOTE]

When you change this setting by using "+" and "-" buttons the LED blinks. During the LED is blinking, press "SET" button and changes are executed.

If you do not operate more than 10 seconds during the LDE blinking, changes are not executed. If there is no alalog signal, it shows "- - -" and cannot change settings.

### 8.5.10 [F49] Vertical active area

You can set vertical active area for analog signal.

#### Set value

10 to 2048 : 10 lines to 2048 lines

Setting range is limited by display period of vertical lines. Maximum setting value is "display period of vertical lines"

[See: 8.5.12 [ F51 ] Display period of vertical (P.51) ]

#### [NOTE]

When you change this setting by using "+" and "-" buttons the LED blinks. During the LED is blinking, press "SET" button and changes are executed.

If you do not operate more than 10 seconds during the LDE blinking, changes are not executed. If there is no alalog signal, it shows "- - -" and cannot change settings.

### 8.5.11 [F50] Vertical display strat positoin

You can set vertical display strat position for analog video input.

#### Set value

10 to 2048 : 10 lines to 2048 lines

Setting range is limited by total number of vertical lines, display period of vertical lines, and vertical sync signal width.

Maximum setting value is "total number of vertical lines - display period of vertical lines -1". Minimum setting value is "vertical sync signal width +1".

> [See: 8.5.12 [ F51 ] Display period of vertical (P.51) ] [See: 8.5.13 [ F52 ] Vertical sync signal width (P.52) ]

#### [NOTE]

When you change this setting by using " + " and " - " buttons the LED blinks. During the LED is blinking, press "SET" button and changes are executed.

If you do not operate more than 10 seconds during the LDE blinking, changes are not executed. If there is no alalog signal, it shows "- - -" and cannot change settings.

### 8.5.12 [F51] Display period of vertical lines

You can set display period of vertical dots for analog video input.

#### Set value

10 to 2048 : 10 lines to 2048 lines

Setting range is limited by total number of vertical lines and vertical display start position. Maximum setting value is "total number of vertical lines – vertical display start position -1".

[See: 8.5.11 [ F50 ] Vertical display strat positoin (P.51) ]

#### [NOTE]

When you change this setting by using " + " and " - " buttons the LED blinks. During the LED is blinking, press "SET" button and changes are executed.

If you do not operate more than 10 seconds during the LDE blinking, changes are not executed. If there is no alalog signal, it shows "- - -" and cannot change settings.

# 8.5.13 [F52] Vertical sync signal width

You can set vertical sync signal width for analog video input.

#### Set value

1 to 20 : 1 line to 20 lines

Setting range is limited by vertical display start position. Maximum setting value is "vertical display strart position -1".

[See: 8.5.11 [ F50 ] Vertical display strat positoin (P.51) ]

#### [NOTE]

When you change this setting by using " + " and " - " buttons the LED blinks. During the LED is blinking, press "SET" button and changes are executed.

If you do not operate more than 10 seconds during the LDE blinking, changes are not executed.

If there is no alalog signal, it shows "- - -" and cannot change settings.

# 8.5.14 [ F53 ] Tracking

You can set tracking for analog RGB / analog YPbPr video input. Please set appropriate numbers.

#### Set value

0 to 63 : 0 [Default]

#### [NOTE]

When you change this setting by using " + " and " - " buttons the LED blinks. During the LED is blinking, press "SET" button and changes are executed.

If you do not operate more than 10 seconds during the LDE blinking, changes are not executed.

This menu is only available when analog RGB / analog YPbPr video input is input.

If Composite and S-video are input, it shows "0" and cannot change settings.

If there is no alalog signal, it shows "- - -" and cannot change settings.

### 8.6.1 [F65] Setting auidio output

You can set audio output ON / OFF.

#### Set value

on : ON [Default] oFF : OFF

# 8.6.2 [F70] Setting Deep Color output

You can set output color depth.

#### Set value

08 : 8 bit 10 : 10 bit

12 : 12 bit [Default]

To output Deep Color video image, please set this menu to 10 bit or 12 bit, and connect source and sink devices which support Deep Color.

For input signals, following conditions are applied:

Digital input video:

Source device has to output Deep Color video image and setting in 8.4.4 [F20] Setting Deep Color (P.36) has to set to 10 bit or 12 bit.

Analog input video: Setting in 8.3.4 [F64] Color bit for analog video input (P.32) has to set to 10 bit or 12 bit.

> [See: 8.4.4 [ F20 ] Setting Deep Color (P.36) ] [See: 8.3.4 [ F64 ] Color bit for analog video input (P.32) ]

# 8.7 Other settings

# 8.7.1 [F90] Displaying firmware version

You can display the firmware version.

# 8.7.2 [F99] Setting maintenance/status display menu

You can set the display setting of the maintenance menu and status display menu.

#### Set value

- oFF : [Default]
- on : At the next start-up, settings of "oFF" will be applied.
- ALL : Always displays

| Setting | Menu          |               |                |  |  |
|---------|---------------|---------------|----------------|--|--|
|         | Setting value | Maintenance   | Status display |  |  |
| oFF     | Displayed     | Not displayed | Not displayed  |  |  |
| on      | *             | *             | *              |  |  |
| ALL     | Displayed     | Displayed     | Displayed      |  |  |

#### [Table 8.10] Displaying menu

\* At the time of the next start-up, settings of "oFF" will be applied.

# 8.8 Checking operation (Maintenance menu)

You can set necessary items for operation verification.

This menu is enabled and displayed by setting [F99] to "on" or "ALL". To finish the operation, set the "SET" key.

[See: 8.7.2 [ F99 ] Setting maintenance/status display menu (P.54) ]

# 8.8.1 [C01] Setting sink device EDID check

You can set which signal mode will be chose if the HDC cannot read EDID from sink device.

#### Set value

- oFF : recognize as DVI sink device when EDID read error is happened [Default]
- Err : recognize as HDMI sink device when EDID read error is happened
- ALL : recgnize HDMI sink device always

# 8.8.2 [C06] Setting HDCP input

Some source devices check whether the connected device supports HDCP and then those source devices decide whether they encrypt HDCP signals or not.

Since the HDC is HDCP compliant, if it is connected to a display device that does not support HDCP, video may not be displayed. In these cases, the problem can be solved by setting this menu to "oFF".

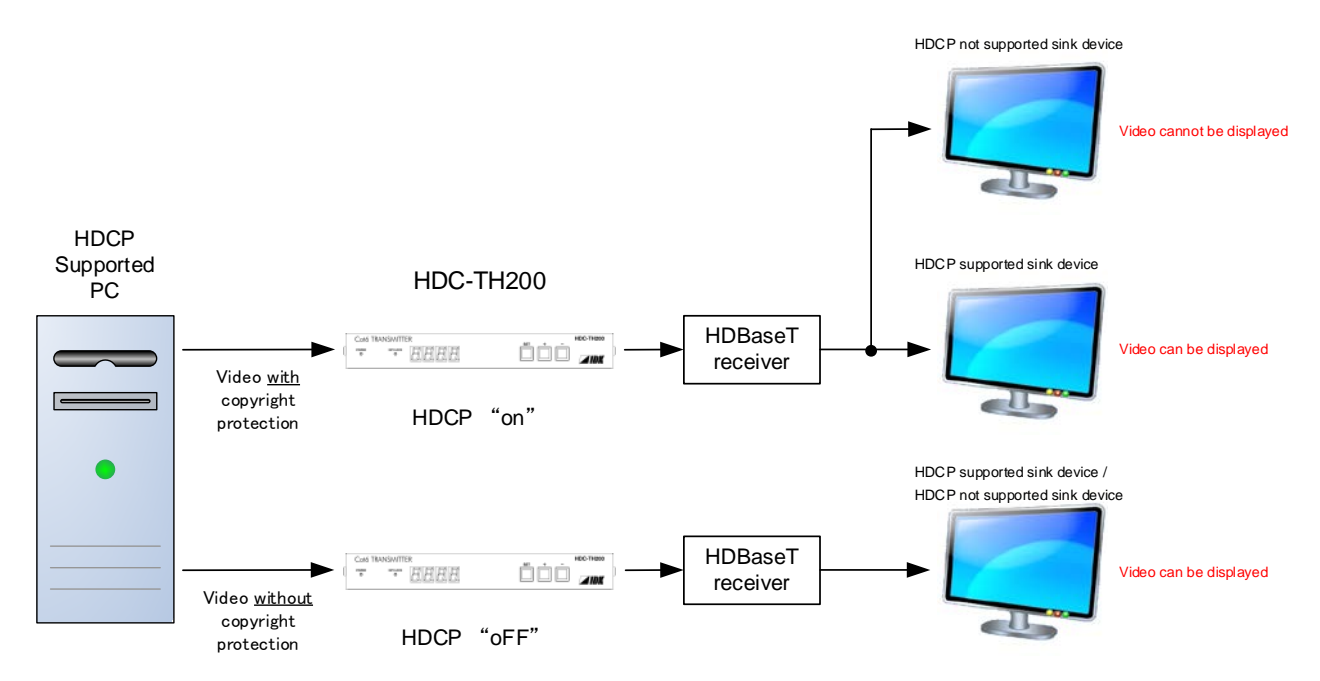

[Fig. 8.9] HDCP-supported and HDCP-non-supported display devices

#### Set value

on : Enable HDCP encryption [Default]

oFF : Disable HDCP encryption

[NOTE] If you want to display which has HDCP, please use the HDC setting with "on".

# 8.8.3 [C10] Setting how long hot plug is ignored

You can set the masking time to ignore video output requests that are sent from the sink device. If those signals are repeatedly sent from the sink device within a short cycle, the HDC tries to set the video output every time. As a result, video may not be output. In this case, video can be output correctly by setting this menu.

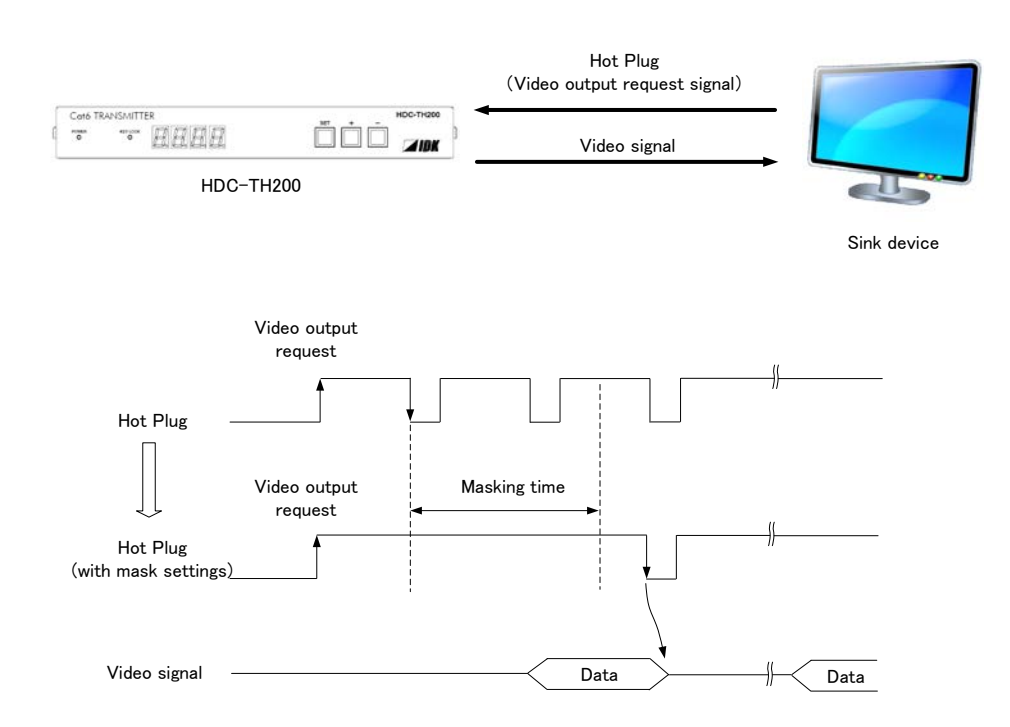

[Fig. 8.10] Hot plug ignorance time

#### Set value

oFF : no masking [Default] 02 to 15 : 2 to 15 seconds

# 8.8.4 [C30] Masking time after automatic switching of input channel

```
You can set masking time after automatic switching is executed.
This menu is available when set value in 8.2.1 [F05] Priority of input channel automatic switching (P.28) is set to "00 to 02".
```

#### Set value

oFF : no masking 0.5 to 10 : 0.5 to 10 seconds (0.5 sec step) [Default: 1 seconds]

# 8.8.5 [C55] Setting forced output color mode

You can set output color space which is ouput to the sink device.

### Set value

- oFF : Auto [Default]
- rgb : RGB output
- 422 : YCbCr422 output
- 444 : YCbCr444 output
  - d : DVI output

# 8.9 Displaying input/output statuses (Status display menu)

Input and output statuses of the HDC can be displayed.

The status display menus can be operated by setting [F99] to "on" (Display) or "ALL" (Always display). Press the "SET" key to exit the operation.

[See: 8.7.2 [ F99 ] Setting maintenance/status display menu (P.54) ]

# 8.9.1 [L00] Display selected input channel

| Menu number                      | Displayed value                     | Description                                                                                                   |
|----------------------------------|-------------------------------------|----------------------------------------------------------------------------------------------------|
| <ul> <li>Selected inp</li> </ul> | ut channel informatio               | 1                                                                                                    |
| LOO                              | 1 : Digita<br>2 : Analo<br>: No ing | I video 1 : Digital audio<br>g video 2 : Analog audio<br>put -: no digital audio or<br>audio cannot be output |

[Table 8.11] Selected input channel information

# 8.9.2 [L01 to L13] Displaying digital input information

| Menu<br>number   | Displayed value                                | Description                                             |  |  |
|------------------|------------------------------------------------|---------------------------------------------------------|--|--|
| HDMI / DVI       | HDMI / DVI mode and color depth of input video |                                                         |  |  |
| L01              | H08                                            | HDMI 24 bit / pixel (8bit / component)                  |  |  |
|                  | H10                                            | HDMI 30 bit / pixel (10bit / component)                 |  |  |
|                  | H12                                            | HDMI 36 bit / pixel (12bit / component)                 |  |  |
|                  | d08                                            | DVI 24 bit / pixel (8bit / component)                   |  |  |
|                  |                                                | No input                                                |  |  |
| HDCP of in       | put video                                      |                                                         |  |  |
| L02              | on                                             | with HDCP                                               |  |  |
|                  | oFF                                            | without HDCP                                            |  |  |
|                  |                                                | No input                                                |  |  |
| Color space      | e of input video                               |                                                         |  |  |
| L04              | rgb                                            | RGB                                                     |  |  |
|                  | 422                                            | YCbCr 422                                               |  |  |
|                  | 444                                            | YCbCr 444                                               |  |  |
|                  |                                                | Unknown or no input                                     |  |  |
| Input video      | frequency                                      |                                                         |  |  |
| L05              | 59.9                                           | Input vertical synchronization frequency (with 59.9 Hz) |  |  |
|                  |                                                | No input                                                |  |  |
| DDC power        | r supply                                       |                                                         |  |  |
| L06              | on                                             | DDC powered on                                          |  |  |
|                  | oFF                                            | DDC powered off                                         |  |  |
| Input resolution | ution                                          |                                                         |  |  |
| L07              | 1920_1080P 60                                  | Scroll display of input resolution                      |  |  |
|                  |                                                | (For 1920x1080p 60 Hz)                                  |  |  |
|                  |                                                | No input                                                |  |  |

[Table 8.12] Digital input information

| Menu                                                                                                    | Displayed                                          | Description                             |  |  |  |
|----------------------------------------------------------------------------------------------------|----------------------------------------------------|-----------------------------------------|--|--|--|
| number                                                                                                    | value                                              | Description                             |  |  |  |
| The segment display is three digits. The first (left) two digits show the audio format,                     |                                                    |                                         |  |  |  |
| and third digit (X) shows the number of audio channels $(1 = 2 \text{ channels}, 2 = 2.1 \text{ channels})$ |                                                    |                                         |  |  |  |
| channels, 5 = 5                                                                                             | channels, $5 = 5.1$ channels, $7 = 7.1$ channels). |                                         |  |  |  |
| L10                                                                                                    |                                                    | Unknown or no input                     |  |  |  |
|                                                                                                    | 00n                                                | Unknown                                 |  |  |  |
|                                                                                                    | 01n                                                | PCM Audio                               |  |  |  |
|                                                                                                    | 02n                                                | AC-3 Audio                              |  |  |  |
|                                                                                                    | 03n                                                | MPEG-1 Audio                            |  |  |  |
|                                                                                                    | 04n                                                | MP3 Audio                               |  |  |  |
|                                                                                                    | 05n                                                | MPEG-2 Audio                            |  |  |  |
|                                                                                                    | 06n                                                | AACLC Audio                             |  |  |  |
|                                                                                                    | 07n                                                | DTS Audio                               |  |  |  |
|                                                                                                    | 08n                                                | ATRAC Audio                             |  |  |  |
|                                                                                                    | 09n                                                | DSD Audio                               |  |  |  |
|                                                                                                    | 10n                                                | Dolby Digital Plus Audio                |  |  |  |
|                                                                                                    | 11n                                                | DTS-HD Audio                            |  |  |  |
|                                                                                                    | 12n                                                | Dolby TrueHD Audio                      |  |  |  |
|                                                                                                    | 13n                                                | DST Audio                               |  |  |  |
|                                                                                                    | 14n                                                | WMA Audio                               |  |  |  |
|                                                                                                    | 15n                                                | HE-AAC / HE-AACv2 / MPEG Surround Audio |  |  |  |
| <ul> <li>Audio input</li> </ul>                                                                             | sampling freque                                    | ency                                    |  |  |  |
| L11                                                                                                    | 22                                                 | 22.05 kHz                               |  |  |  |
|                                                                                                    | 24                                                 | 24 kHz                                  |  |  |  |
|                                                                                                    | 32                                                 | 32 kHz                                  |  |  |  |
|                                                                                                    | 44                                                 | 44.1 kHz                                |  |  |  |
|                                                                                                    | 48                                                 | 48 kHz                                  |  |  |  |
|                                                                                                    | 88                                                 | 88.2 kHz                                |  |  |  |
|                                                                                                    | 96                                                 | 96 kHz                                  |  |  |  |
|                                                                                                    | 176                                                | 176.4 kHz                               |  |  |  |
|                                                                                                    | 192                                                | 192 kHz                                 |  |  |  |
|                                                                                                    | 768                                                | 768 kHz                                 |  |  |  |
|                                                                                                    | _01                                                | Unknown                                 |  |  |  |
|                                                                                                    | _05                                                |                                         |  |  |  |
|                                                                                                    | _07                                                |                                         |  |  |  |
|                                                                                                    | _11                                                |                                         |  |  |  |
|                                                                                                    | _13                                                |                                         |  |  |  |
|                                                                                                    | _15                                                |                                         |  |  |  |
|                                                                                                    |                                                    | No input                                |  |  |  |
| Audio input                                                                                                 | bits, HBR (High                                    | Bit-Rate Audio)                         |  |  |  |
| L12                                                                                                    | H16                                                | 16 bit, HBR mode                        |  |  |  |
|                                                                                                    | P16                                                | 16 bit, PCM mode                        |  |  |  |
|                                                                                                    | :                                                  | :                                       |  |  |  |
|                                                                                                    | H24                                                | 24 bit, HBR mode                        |  |  |  |
|                                                                                                    | P24                                                | 24 bit, PCM mode                        |  |  |  |

### [Table 8.13] Digital input information

|                                 |                   | No input              |
|---------------------------------|-------------------|-----------------------|
| <ul> <li>Audio input</li> </ul> | status (Digital a | udio)                 |
| L13                             | 000               | No audio input        |
|                                 | 001               | Being input detecting |
|                                 | 002               |                       |
|                                 | 003               |                       |
|                                 | 004               |                       |
|                                 | 005               |                       |
|                                 | 006               |                       |
|                                 | 007               | Normal input          |
|                                 |                   | No input              |

# 8.9.3 [L20 to L22] Displaying analog input information

| Menu<br>number          | Displayed value   | Description                                             |
|-------------------------|-------------------|---------------------------------------------------------|
| Analog input            | ut signal type    |                                                         |
| L20                     | 00                | Analog RGB                                              |
|                         | 01                | Analog YPbPr                                            |
|                         | 02                | Composite video                                         |
|                         | 03                | S-video                                                 |
|                         |                   | No input                                                |
| Analog input            | ut vide frequency |                                                         |
| L21                     | 59.9              | Input vertical synchronization frequency (with 59.9 Hz) |
|                         |                   | No input                                                |
| Analog input resolution |                   |                                                         |
| L22                     | 1920_1080P 60     | Scroll display of input resolution                      |
|                         |                   | (For 1920x1080p 60 Hz)                                  |
|                         |                   | No input                                                |

#### [Table 8.14] Analog input information

# 8.9.4 [L30 to L60] Output information

| Menu                            | Displayed                      | Description                                   |  |  |  |
|---------------------------------|--------------------------------|-----------------------------------------------|--|--|--|
| number                          | value                          | Description                                   |  |  |  |
| Deep Color                      | Deep Color: sink device status |                                               |  |  |  |
| L30                             | 08                             | 24 bit / pixel (8 bit / component) supported  |  |  |  |
|                                 | 10                             | 30 bit / pixel (10 bit / component) supported |  |  |  |
|                                 | 12                             | 36 bit / pixel (12 bit / component) supported |  |  |  |
|                                 |                                | Not connected                                 |  |  |  |
| HDMI / DVI                      | sink device stat               | tus                                           |  |  |  |
| L35                             | HC                             | HDMI (Compressed audio supported)             |  |  |  |
|                                 | HP                             | HDMI (PCM audio supported)                    |  |  |  |
|                                 | d                              | DVI (Audio not supported)                     |  |  |  |
|                                 |                                | Not connected                                 |  |  |  |
| Color space                     | e: output status               |                                               |  |  |  |
| L40                             | rgb                            | RGB supported                                 |  |  |  |
|                                 | 422                            | RGB, YCbCr 422 supported                      |  |  |  |
|                                 | 444                            | RGB, YCbCr 444 / 422 supported                |  |  |  |
|                                 |                                | Not connected                                 |  |  |  |
| HDCP authorization              |                                |                                               |  |  |  |
| L45                             | 000                            | None                                          |  |  |  |
|                                 | 001                            | Being authorized                              |  |  |  |
|                                 | 002                            |                                               |  |  |  |
|                                 | 003                            |                                               |  |  |  |
|                                 | 004                            | Authorization ended normally                  |  |  |  |
|                                 | 005                            | Authorization ended abnormally                |  |  |  |
| <ul> <li>Output colo</li> </ul> | or space                       |                                               |  |  |  |
| L50                             | rgb                            | RGB output                                    |  |  |  |
|                                 | 422                            | YCbCr 422 output                              |  |  |  |
|                                 | 444                            | YCbCr 444 output                              |  |  |  |
|                                 |                                | Not connected                                 |  |  |  |
| HDCP statu                      | JS                             |                                               |  |  |  |
| L55                             | on                             | HDCP supported                                |  |  |  |
|                                 | oFF                            | HDCP not supported or no HDCP signal          |  |  |  |
|                                 | Err                            | Sink device info. read error                  |  |  |  |
|                                 |                                | Not connected                                 |  |  |  |
| <ul> <li>Hot plug de</li> </ul> | etection status                |                                               |  |  |  |
| L60                             | on                             | With Hot plug detection                       |  |  |  |
|                                 | oFF                            | Without Hot plug detection                    |  |  |  |
|                                 |                                |                                               |  |  |  |

[Table 8.15] Output information

# 9 Product specification

# 9.1 Specification

| Item                      |       |            |                                                         | Description                                                       |
|---------------------------|-------|------------|---------------------------------------------------------|-------------------------------------------------------------------|
|                           |       |            |                                                         | 1 input / HDMI Deep Color (*1), DVI1.0                            |
|                           |       |            |                                                         | - HDCP 1.4 (Pass through) (*2)                                    |
|                           |       |            | Number / Signal                                         | - CEC (Pass through)                                              |
|                           |       | HDMI / DVI |                                                         | - TMDS clock: 25 MHz to 225 MHz                                   |
|                           |       |            |                                                         | - Dot clock: 25 MHz to 165 MHz                                    |
|                           |       |            | Connector                                               | 1 female HDMI Type A                                              |
|                           |       |            | Others                                                  | Built-in cable EQ, EDID emulation                                 |
|                           |       |            |                                                         | 1 input / Composite video, S-Video, Analog RGB/Analog YPbPr       |
|                           |       |            |                                                         | (auto-recognition)                                                |
|                           | Video |            |                                                         | - Composite video (VBS Signal): 1.0 V[p-p]/75 Ω                   |
|                           |       | Universal  | Number / Signal                                         | - Y/C Signal: 1.0 V [p-p] (Y) /0.286 V [p-p] (C) /75 Ω            |
|                           |       | analog     |                                                         | - Analog RGB: 0.7 V [p-p] / 75 Ω HS/VS TTL level,                 |
|                           |       | -          |                                                         | - Analog YPbPr: 1.0 V [p-p] (Y) /0.7 V [p-p] (Pb/Pr) /75 Ω        |
|                           |       |            | Connector                                               | 1 female 15-pin HD                                                |
|                           |       |            | Others                                                  | EDID emulation                                                    |
| Input                     |       |            |                                                         | NTSC / PAL                                                        |
|                           |       |            |                                                         | 480i / 480p / 576i / 576p / 720p / 1080i / 1080p                  |
|                           |       | Formats    |                                                         | VGA to QWXGA                                                      |
|                           |       |            |                                                         | * WUXGA / QWXGA: only Reduced Blanking is supported.              |
|                           |       |            |                                                         | 1 input / Multi-channel linear PCM up to 8 channels               |
|                           |       | Digital    | Number / Signal                                         | - Sampling frequency: 32 kHz to 192 kHz                           |
|                           |       |            |                                                         | - Sample bit: 16 bit to 24 bit                                    |
|                           | Audio |            |                                                         | - Reference level:-20 dBFS                                        |
|                           |       |            |                                                         | - Max. input level: 0 dBFS                                        |
|                           |       |            | Connector                                               | 1 female HDMI Type A                                              |
|                           |       | Analog     |                                                         | 1 input / Stereo L/R unbalanced signal                            |
|                           |       |            |                                                         | - Input impedance: 24 kΩ                                          |
|                           |       |            | Number / Signal                                         | - Reference level: -10 dBu                                        |
|                           |       | -          |                                                         | - Max. input level: +10 dBu                                       |
|                           |       |            | Connector                                               | 1 Stereo mini pin jack 3.5 mm                                     |
|                           |       |            | New Key (Oliveral                                       | 1 output / HDBaseT                                                |
|                           | Video |            | Number / Signal                                         | Cable: Cat5e/Cat6 (STP/UTP straight cable), CAT.5E HDC cable (*4) |
|                           |       |            | Connector                                               | 1 RJ-45 (*3)                                                      |
|                           |       |            |                                                         | 1 output / Multi-channel linear PCM up to 8 channels              |
| Output                    |       |            |                                                         | - Sampling frequency: 32 kHz to 192 kHz                           |
|                           |       |            | Number / Signal                                         | - Sample size: 16 bit to 24 bit                                   |
|                           | Audio |            |                                                         | - Reference level: -20 dBFS                                       |
|                           |       |            |                                                         | - Max. output level: 0 dBFS                                       |
|                           |       |            | Connector                                               | 1 RJ-45                                                           |
| Max. Input                |       | HDMI/DVI   | From 32.8 ft. / 10 m up to 99 ft. / 30 m (approx.) (*5) |                                                                   |
| extension distance Output |       | HDBaseT    | Max. 330 ft. / 100 m (approx.) (*6)                     |                                                                   |

| Function  |                   | Analog video processing |                 | 3D Y/C separation                                                                                                    |  |
|-----------|-------------------|-------------------------|-----------------|----------------------------------------------------------------------------------------------------|--|
|           |                   | Others                  |                 | Auto input detection and switching<br>Last memory<br>Anti-Snow (*7)<br>Connection Reset (*8)<br>Front panel security lockout |  |
|           |                   |                         | Number / Signal | 1 port / 10Base-T (Auto Negotiation), 100Base-TX (Auto Negotiation), Auto                                                    |  |
| Control p | port              | LAN                     | Number / Signal | MDI/MDI-X                                                                                                    |  |
|           |                   |                         | Connector       | 1 RJ-45                                                                                                    |  |
|           |                   |                         |                 | Input: 100 - 240 VAC ± 10%, 50 Hz / 60 Hz ± 3 Hz                                                                             |  |
|           | AC adapter        |                         |                 | Output: 12 VDC 3 A 36 Watts (AC adapter is supplied)                                                                         |  |
|           | Power consumption |                         |                 | About 11 Watts                                                                                                    |  |
|           | Dimensions        |                         |                 | 8.27 x 1.08 x 5.91"/ 210 (W) x 27.5 (H) x 150 (D) mm                                                                         |  |
| Others    |                   |                         |                 | (EIA rack 1/2U widths and low height, not including projections)                                                             |  |
|           | Weight            |                         |                 | 1.98 lbs. / 0.9 kg                                                                                                    |  |
|           | Tomporati         | 170                     |                 | Operating: 32°F to 104°F / 0°C to +40°C                                                                                      |  |
|           | remperati         | ne                      |                 | Storage: -4°F to +176°F / -20°C to +80°C                                                                                     |  |
| Humidity  |                   | nidity                  |                 | Operating/ Storage humidity: 20% to 90% (Non Condensing)                                                                     |  |

\*1 30 bit/pixel (10 bit/component) and 36 bit / pixel (12 bit / component) Deep Color is supported while xvYCC, 3D, ARC and HEC are not supported.

\*2 HDCP-compliant DVI signals are not supported. To transmit these signals, use our extender which supports DVI signals or MSD-402.

\*3 RJ-45 (HDBaseT output connector) is only for Cat5e/Cat6 twisted pair cable. Please do not use it for LAN devices or the like.

\*4 T568A or T568B straight connection. HDC.CAT5E cable is HDBaseT recommended cable which IDK developed.

\*5 The extension distance depends on connected I/O devices. The distance above is the maximum transmission distance when a cable made by IDK (AWG24) is used and signals, 1080p@60 24 bit / pixel (8 bit / component), are input or output. If the connected device is not matched to the unit or if other makers' cables are used, video signals can be unstable or video signals cannot be output, even though the transmission distance is within the distance above.

\*6 If connected to a device whose status is significantly bad, video signal can be unstable or cannot be output. Check the operation beforehand or contact us.

\*7 The anti-snow feature automatically fixes snow noise that is a specific symptom of HDCP-compliant signals and mainly occurs at start-up. This feature does not work when snow noise has already occurred during startup or when it occurs due to a bad condition of the transmission line.

\*8 For digital systems, some problems, such as an HDCP authentication error, can often be recovered by physically disconnecting and reconnecting the digital cables. However, the Connection Reset feature will fix these problems automatically without the need to physically plug and unplug the cables. It creates the same condition as if the cable were physically disconnected and reconnected. This feature only works for the HDC's output. If other devices are connected between the HDC's output and sink device, this feature may be invalid.

# **10 Troubleshooting**

This chapter recommends what to do if you have problems operating the HDC.

In case the HDC does not work correctly, please check the following items first.

- ·Are the HDC and all devices plugged in and powered on normally?
- · Are cables connected correctly?
- · Are there no loose connections?
- · Are correct cables supported by devices being used?
- · Are signal specifications of connected devices matched to each other?
- · Are settings of the sink device correct?
- · Are there any close objects that may cause noise?

If the problem still cannot be solved, perform the following actions. Refer to manuals of connected devices as well, since they may possibly be the cause of the problem.

| Problem                | Cause/Check item/Solution                                                        |    |
|------------------------|----------------------------------------------------------------------------------|----|
| Video output           |                                                                                  |    |
| Digital video input is | [1] When digital input video is not output, check the source device              | 60 |
| not output.            | status. See 8.9.2 [ L01 to L13 ] Displaying digital input                        |    |
|                        | information (P.60)                                                               |    |
|                        | <ul> <li>[L06] DDC power status is "oFF" (no DDC power input)</li> </ul>         |    |
|                        | Please check if the source device is turned on.                                  |    |
|                        | <ul> <li>[L07] Input resolution is "" (no input)</li> </ul>                      |    |
|                        | Please check the output status of the source device                              |    |
|                        | <ul> <li>If you can see resolution and frequency of the input signal,</li> </ul> |    |
|                        | please confirm that those resolution and frequency are                           |    |
|                        | supported by connected sink device.                                              |    |
|                        |                                                                                  |    |
|                        | [2] Please check if the input signal has HDCP or not.                            |    |
|                        | <ul> <li>[L02] HDCP status is "on" (HDCP), please check the</li> </ul>           | 60 |
|                        | connected sink device supports HDCP or not.                                      |    |
|                        | Please check [L55] HDCP status: sink device                                      |    |
|                        | Some source devices output HDCP signal always depending                          | 63 |
|                        | on connected device. The HDC supports HDCP. If you                               |    |
|                        | connect the sink device which does not support HDCP, you                         |    |
|                        | cannot get video image. In this case, please see 8.8.2                           |    |
|                        | [ C06 ] Setting HDCP input (P.56) and disable HDCP input.                        |    |
|                        |                                                                                  | 56 |
|                        | [3] Please try to change 8.3.1 [ F16 ] No-signal input monitoring                | 31 |
|                        | (P.31)                                                                           |    |
|                        | If the setting is less than output timing from source device, you                |    |
|                        | may not be able to get video image. In this case, please set the                 |    |
|                        | value to longer time.                                                            |    |
|                        | [4] Please try to change 8.3.2 [F17] Digital input equizer (P.31).               | 31 |

| Problem               | Cause/Check item/Solution |                                                                                  | Page |
|-----------------------|---------------------------|----------------------------------------------------------------------------------|------|
| Video output          |                           |                                                                                  |      |
| Analog input video is | [5]                       | When analog input video is not output, please check input                        | 62   |
| not output            |                           | signal status. See 8.9.3 [ L20 to L22 ] Displaying analog                        |      |
|                       |                           | input information (P.62).                                                        |      |
|                       |                           | <ul> <li>[L20] Analog input signal type is "" (no input)</li> </ul>              |      |
|                       |                           | Please check connection between the unit and source.                             |      |
|                       |                           | <ul> <li>[L22] Analog input resolution is "" (no input)</li> </ul>               |      |
|                       |                           | Please check output status of source device.                                     |      |
|                       |                           | <ul> <li>If you can see resolution and frequency of the input signal,</li> </ul> |      |
|                       |                           | please confirm that those resolution and frequency are                           |      |
|                       |                           | supported by connected sink device.                                              |      |
|                       | [6]                       | Please try to change 8.3.3 [ F07 ] Analog input signal type                      | 32   |
|                       |                           | (P.32).                                                                          |      |
|                       |                           | Normally, if you set to "Auto", the input signal is automatically                |      |
|                       |                           | recognized. However, depending on the signal condition, the                      |      |
|                       |                           | HDC may not be able to recognize input signal. In this case                      |      |
|                       |                           | please set signal type manually.                                                 |      |
| Video is not ouput    | [7]                       | Please check a sink device status. See 8.9.4 [ L30 to L60 ]                      | 63   |
|                       |                           | Output information (P.63).                                                       |      |
|                       |                           | <ul> <li>[L60] Hot plug detection is "oFF" (no hot plug)</li> </ul>              |      |
|                       |                           | Please check sink device if the unit is turned on.                               |      |
|                       | [8]                       | Is resolution set to the supported resolution in 8.4.2 [ F10 to                  | 34   |
|                       |                           | F11 ] Setting EDID resolution (P.34).                                            |      |
|                       |                           | <ul> <li>Factory default setting is 1080p.</li> </ul>                            |      |
|                       |                           | If you set EDID resolution to 1080i, there is possibility that                   |      |
|                       |                           | the sink device does not support interlace signal.                               |      |
|                       |                           | <ul> <li>Monitor for PC may not support resolutions for TV. On the</li> </ul>    |      |
|                       |                           | other hand, TV may not supoprt resolutions for PC (VGA to                        |      |
|                       |                           | QWXGA).                                                                          |      |
|                       | [9]                       | Please try to change 8.8.3 [ C10 ] Setting how long hot plug                     | 57   |
|                       |                           | is ignored (P.57).                                                               |      |

| Problem               | Cause/Check item/Solution                                                 | Page |
|-----------------------|---------------------------------------------------------------------------|------|
| Video output          | ·                                                                         |      |
| Video is              | If using a long cable for input or output, replace it with a 5 m/16.4 ft. | -    |
| disappeared,          | or shorter cable. Since the MSD has the equalizing function, long         |      |
| interrupted, or has   | cables can be connected, but the MSD may not provide its full             |      |
| noise.                | performance depending on the cable quality and the connected              |      |
|                       | device. If the problem is solved by replacing the cable, signal might     |      |
|                       | have been degraded due to the long haul transmission. We have             |      |
|                       | high-quality cables, cable boosters and extenders. Please contact         |      |
|                       | us as needed. In case of HDBaseT input, twisted pair cable might          |      |
|                       | be having external noise. Please check twisted pair cable.                |      |
|                       | When high-speed signal (high resolution: such as UXGA, WUXGA,             |      |
|                       | 1080p; DEEP COLOR signal) are input or output, video may not be           |      |
|                       | displayed or noise may appear depending on the cable quality and          |      |
|                       | the connected device. For digital video input, you can limit color        |      |
|                       | depth in 8.4.4 [F20] Setting Deep Color (P.36). For analog video          | 36   |
|                       | input, you can limit color depth in 8.3.4 [F64] Color bit for analog      |      |
|                       | video input (P.32). For Video output, you can limit color depth in        | 32   |
|                       | 8.6.2 [ F70 ] Setting Deep Color output (P.53).                           | 53   |
|                       | Video image may be interrupted by external noise from peripheral          | 18   |
|                       | equipment. In this case, please put away the unit which may output        |      |
|                       | noise from the HDC, or turn off/on the HDC without video image.           |      |
|                       | If the problem still cannot be solved, shorten the length of the          |      |
|                       | twisted pair cable.                                                       |      |
| Video is interrupted, | If the symptom happens only on digital video input, please check          | 31   |
| or has noise.         | setting of equalizer.                                                     |      |
| Video is interrupted. | If interlace signal is input to a sink device that does not support       | —    |
|                       | interlace signal, the video may blink. Check the output resolution of     |      |
|                       | the sink device.                                                          |      |
| Video from analog     | Please try to change 8.3.3 [ F07 ] Analog input signal type (P.32).       | 32   |
| input is displayed in |                                                                           |      |
| black-and-white or    |                                                                           |      |
| green.                |                                                                           |      |
| VHS reproduction or   | Please set to "Auto video", "Composite" or "S-Video" in 8.3.3 [F07]       | 32   |
| fast-forward is       | Analog input signal type (P.32).                                          |      |
| choppy when analog    |                                                                           |      |
| composite video or    |                                                                           |      |
| analog S-Video is     |                                                                           |      |
| input.                |                                                                           |      |

| Problem                | Cause/Check item/Solution                                               | Page     |  |
|------------------------|-------------------------------------------------------------------------|----------|--|
| Video output           |                                                                         |          |  |
| Part of video is cut   | For analog input, set the automatic measurement of input timing in      | 42       |  |
| off or black is        | 8.5.1 [F08] Automatic measurement (P.42). If there is problem           |          |  |
| displayed at edge(s).  | still, please set by manually, using menu [F42] to [F52].               | 46 to 52 |  |
| Analog input video     | There may be unknown input signal is input. The HDC cannot              | 42       |  |
| signal aspect is not   | recognize the input signal correctly. In this case please execute       |          |  |
| correct.               | automatic measurement by specifying aspect ratio.                       |          |  |
| Black appears at top,  | Does the resolution setting for the PC (You can check it in             |          |  |
| bottom, right and left | "Properties" of the PC) and the resolution output from the PC           |          |  |
| on PC video or only    | match? If not, set the EDID and PC resolution.                          |          |  |
| part of the PC video   | You can confirm output signal from PC in [L07] Input resolution.        | 60       |  |
| is displayed, and the  | If the signal is analog; you can confirm the resolution in [L22]        | 62       |  |
| rest is displayed by   | Analog input resolution.                                                | 34       |  |
| scrolling with the     | If the copy of the built-in LCD monitor in the laptop is output, the    |          |  |
| mouse.                 | resolution of the LCD monitor is applied for outputting the video to    |          |  |
|                        | the external monitor, and black bars may appear at edges. The           |          |  |
|                        | problem can be solved by enlarging the display or displaying only to    |          |  |
|                        | the external monitor.                                                   |          |  |
| PC's dual monitor      | If the monitoring function for no-signal input works, the dual monitor  | 31       |  |
| cannot be set or the   | function may not operate correctly. In this case, turn the monitoring   |          |  |
| setting is canceled.   | function "OFF" in 8.3.1 [ F16 ] No-signal input monitoring (P.31).      |          |  |
| Video from a PC of     | Set 8.5.3 [F42] Setting the total number of holizontal dots             | 46       |  |
| analog input is        | (P.46) If you change the total number of horizontal dots, you may       |          |  |
| displayed with bright- | sometimes have to set [F43] to [F52] menus also.                        |          |  |
| and- dark vertical     |                                                                         |          |  |
| stripes                |                                                                         |          |  |
| Light shadows          | Please try to change 8.5.14 [F53] Tracking (P.52).                      | 52       |  |
| appear on fine lines   |                                                                         |          |  |
| of video from an       |                                                                         |          |  |
| analog input PC.       |                                                                         |          |  |
| Fluctuation appears    | Please try to change 8.5.14 [F53] Tracking (P.52).                      | 52       |  |
| on the analog input    |                                                                         |          |  |
| video.                 |                                                                         |          |  |
| Automatic              | In order to enable this menu, the input video must have 25% or          | 42       |  |
| measurement of         | more brightness and its edges (all sides) need to be in contact with    |          |  |
| input timing fails.    | the circumscribed rectangle in the effective display area.              |          |  |
| Display position of    | If the function that automatically adjusts the display position (upper  | 44       |  |
| analog input video     | left of the screen) works by automatic measurement, the video may       |          |  |
| changes on its own.    | move on its own. In this case, disable the adjusting position function. |          |  |
| Audio output           |                                                                         |          |  |
| Audio is not output.   | Please confirm the setting in 8.6.1 [F65] Setting auidio output         | 53       |  |
|                        | (P.53) is "on".                                                         |          |  |

| Problem              | Cause/Check item/Solution                                                                          | Page     |
|----------------------|----------------------------------------------------------------------------------------------------|----------|
| Audio output         |                                                                                                    |          |
| Audio from digital   | Is the video image output normally?                                                                | _        |
| input is not output. | If there is no video please confirm [1],[2],[3],[4],[7],[8], and [9]                               |          |
|                      | Is DVI signal output from the source device? You can check the                                     |          |
|                      | input signal type in [L01] HDMI / DVI mode and color depth of                                      | 60       |
|                      | <b>input video</b> . Also there is the case DVI signals is output by EDID setting.                 | 34       |
|                      | Is audio format being used supported by the connected sink device                                  | 61       |
|                      | or AV amplifier input? LCD monitors, especially, may not output                                    |          |
|                      | 88.2 kHz or more sampling frequency of linear PCM and                                              |          |
|                      | compressed audio (such as Dolby Digital, DTS, and so on).                                          |          |
|                      | Audio signal output from the source device can be controlled by setting EDID.                      | 34       |
|                      | Make sure that the resolution that can be output from the sink device or AV amplifier is selected. | 60       |
|                      | If a PC output resolution (VGA to QWXGA) is selected, some sink                                    |          |
|                      | devices and AV amplifiers cannot output audio.                                                     |          |
|                      | Make sure that the sampling frequency is supported by the sink                                     | 61       |
|                      | device or AV amplifier.                                                                            |          |
|                      | Some LCD monitors may not output audio whose sampling                                              |          |
|                      | frequency is high (88.2 kHz or higher).                                                            |          |
| Compressed audio     | Compressed audio input is controlled (EDID settings) by factory                                    | 37 to 39 |
| (such as Dolby       | default. If using compressed audio, change the EDID setting                                        |          |
| Digital, DTS) is not | In order to output compressed audio of multi-channel, set the                                      | 40       |
| output from the      | number of speakers.                                                                                |          |
| source device.       | Check the audio output settings of the source device.                                              | _        |
| Multi-channel audio  | In order to output multi-channel audio, set the number of speakers.                                | 40       |
| is not output.       |                                                                                                    |          |
| Key operation        |                                                                                                    |          |
| Keys do not operate  | Make sure that keys are not locked                                                                 | 23       |
| Ohters               |                                                                                                    |          |
| Devices cannot be    | Are HDMI cables supporting CEC being used?                                                         | _        |
| controlled through   | To use CEC, enable HDMI link control of the connected devices                                      | _        |
| CEC.                 | (such as LCD TVs, Blu-ray recorder, and so on).                                                    |          |

If additional assistance is required, please perform the following tests and then contact us.

- 1. The problem occurs at all connectors?
- 2. Connect the devices using genuine cables without connecting the HDC.

The problem still cannot be solved? Please contact us for assistance.

# User's Guide of HDC-TH200

# Ver.1.1.0

# Issued on: 11 April 2017

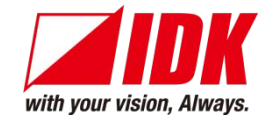

| Headquarters                                                 | IDK Corporation                                      |  |  |  |
|--------------------------------------------------------------|------------------------------------------------------|--|--|--|
|                                                              | 7-9-1 Chuo, Yamato-shi, Kanagawa-pref.               |  |  |  |
|                                                              | 242-0021 JAPAN                                       |  |  |  |
|                                                              | TEL: +81-46-200-0764 FAX: +81-46-200-0765            |  |  |  |
| Email: <u>idk_eng@idk.co.jp</u>                              | URL: <u>http://www.idk.co.jp/en/index.html</u>       |  |  |  |
|                                                              |                                                      |  |  |  |
| USA                                                          | IDK America Inc.                                     |  |  |  |
|                                                              | 72 Grays Bridge Road Suite 1-C, Brookfield, CT 06804 |  |  |  |
|                                                              | TEL: +1-203-204-2445                                 |  |  |  |
| Email: <u>sales@idkav.com</u> U                              | RL: http://www.idkav.com                             |  |  |  |
|                                                              |                                                      |  |  |  |
| Europe                                                       | IDK Europe GmbH                                      |  |  |  |
|                                                              | Lise-Meitner-Str. 6, D-40878 Ratingen                |  |  |  |
|                                                              | TEL: +49-2102-578-301-0                              |  |  |  |
| Email: <u>info@idkav.eu</u> URL: <u>http: //www.idkav.eu</u> |                                                      |  |  |  |
|                                                              |                                                      |  |  |  |
|                                                              | ARVANICS                                             |  |  |  |
| Product information                                          | Arvanics Corporation                                 |  |  |  |
|                                                              |                                                      |  |  |  |

 Product information
 Arvanics Corporation

 Support
 7-9-1 Chuo, Yamato-shi, Kanagawa-pref.

 242-0021 JAPAN
 242-0021 JAPAN

 TEL: +81-46-259-6920 FAX: +81-46-259-6930

 Email: info@arvanics.com
 URL: http: //www.arvanics.com

Information in this document is subject to change without notice. All rights reserved. All trademarks mentioned are the property of their respective owners.